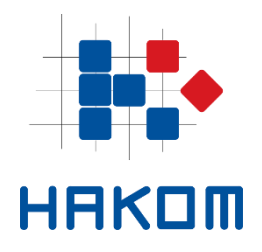

e-Operator

# Upute za operatore

Verzija 4.2

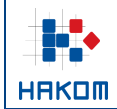

| e-          | e-Operator – Upute za operatore |  |  |
|-------------|---------------------------------|--|--|
| Oznaka:     | IZ-IS-UP-OPR                    |  |  |
| Vrijedi od: | 15.01.2025.                     |  |  |
| Izdanje:    | 4.2                             |  |  |

# Sadržaj

| 1                          | 0                                                                                                    | usluzi e-Operator                                                                                                    | 4                                                                                                    |
|----------------------------|----------------------------------------------------------------------------------------------------|----------------------------------------------------------------------------------------------------|----------------------------------------------------------------------------------------------------|
| 2                          | Re                                                                                                    | egistracija na uslugu e-Operator                                                                                                    | 5                                                                                                    |
|                            | 2.1                                                                                                    | Registracija novog operatora                                                                                                    | 5                                                                                                    |
|                            | 2.2                                                                                                    | Registracija novog administratora                                                                                                    | 6                                                                                                    |
| 3                          | Pr                                                                                                    | istup usluzi e-Operator                                                                                                    | 7                                                                                                    |
|                            | 3.1                                                                                                    | Prijava putem usluge e-Operator                                                                                                    | 7                                                                                                    |
|                            | 3.2                                                                                                    | Prijava putem HAKOM portala                                                                                                    | 8                                                                                                    |
| 4                          | Pr                                                                                                    | egled mogućnosti koje nudi sustav e-Operator                                                                                                    | 8                                                                                                    |
|                            | 4.1                                                                                                    | Podizbornik "Obavijesti"                                                                                                    | 8                                                                                                    |
|                            | 4.2                                                                                                    | Podizbornik "Usluge, adresni i brojevni prostor"                                                                                                    | 8                                                                                                    |
|                            | 4.3                                                                                                    | Podizbornik "Administratori"                                                                                                    | 9                                                                                                    |
|                            | 4.4                                                                                                    | Podizbornik "Podaci"                                                                                                    | 9                                                                                                    |
| 5                          | Vr                                                                                                    | rste i prava korisnika                                                                                                    | .10                                                                                                    |
| 6                          | Po                                                                                                    | odnošenje prethodne obavijesti                                                                                                    | .11                                                                                                    |
| 7                          | Po                                                                                                    | odnošenje zahtjeva za primarnu dodjelu                                                                                                    | .12                                                                                                    |
| 8                          | Po                                                                                                    | odnošenje zahtjeva za prijenos prava                                                                                                    | .14                                                                                                    |
| 9                          | Ol                                                                                                    | brada zahtjeva za prijenos prava                                                                                                    | .16                                                                                                    |
|                            |                                                                                                    |                                                                                                    |                                                                                                    |
| 10                         | Po Po                                                                                                    | odnošenje zahtjeva za oduzimanjem adresa ili brojeva                                                                                                    | .17                                                                                                    |
| 10<br>11                   | Po<br>Go                                                                                                    | odnošenje zahtjeva za oduzimanjem adresa ili brojeva<br>odišnje prijave                                                                                                    | .17<br>.19                                                                                                   |
| 10<br>11                   | <b>Po Go Go 11.1</b>                                                                                                    | odnošenje zahtjeva za oduzimanjem adresa ili brojeva<br>odišnje prijave<br>Podnošenje podataka o grupi brojeva                                                                                                    | . <b>17</b><br>. <b>19</b><br>. 19                                                                           |
| 10<br>11                   | Po<br>Go<br>11.1<br>11.2                                                                                                 | odnošenje zahtjeva za oduzimanjem adresa ili brojeva<br>odišnje prijave<br>Podnošenje podataka o grupi brojeva<br>Podnošenje podataka o bruto prihodu                                                                                                    | .17<br>.19<br>.19<br>.20                                                                                     |
| 10<br>11                   | Po<br>Go<br>11.1<br>11.2<br>11.3                                                                                         | odnošenje zahtjeva za oduzimanjem adresa ili brojeva<br>odišnje prijave<br>Podnošenje podataka o grupi brojeva<br>Podnošenje podataka o bruto prihodu<br>Podnošenje podataka za HNB izvještaj                                                                                                    | <b>.17</b><br><b>.19</b><br>.20<br>.21                                                                       |
| 10<br>11                   | Po<br>Go<br>11.1<br>11.2<br>11.3<br>11.4                                                                                 | odnošenje zahtjeva za oduzimanjem adresa ili brojeva<br>odišnje prijave<br>Podnošenje podataka o grupi brojeva<br>Podnošenje podataka o bruto prihodu<br>Podnošenje podataka za HNB izvještaj<br>Podnošenje ZKS podataka.                                                                                                    | .17<br>.19<br>.20<br>.21<br>.24                                                                              |
| 10<br>11<br>12             | Po<br>Go<br>11.1<br>11.2<br>11.3<br>11.4<br>C Pr                                                                         | odnošenje zahtjeva za oduzimanjem adresa ili brojeva<br>odišnje prijave<br>Podnošenje podataka o grupi brojeva<br>Podnošenje podataka o bruto prihodu<br>Podnošenje podataka za HNB izvještaj<br>Podnošenje ZKS podataka                                                                                                    | .17<br>.19<br>.20<br>.21<br>.24<br>.27                                                                       |
| 10<br>11<br>12             | Po<br>Go<br>11.1<br>11.2<br>11.3<br>11.4<br>2 Pr<br>12.1                                                                 | odnošenje zahtjeva za oduzimanjem adresa ili brojeva<br>odišnje prijave<br>Podnošenje podataka o grupi brojeva<br>Podnošenje podataka o bruto prihodu<br>Podnošenje podataka za HNB izvještaj<br>Podnošenje ZKS podataka<br>Pegled podataka<br>Pregled usluga i mreža                                                                                                    | .17<br>.19<br>.20<br>.21<br>.24<br>.24<br>.27                                                                |
| 10<br>11<br>12             | Po<br>Ga<br>11.1<br>11.2<br>11.3<br>11.4<br>C Pr<br>12.1<br>12.2                                                         | odnošenje zahtjeva za oduzimanjem adresa ili brojeva<br>odišnje prijave<br>Podnošenje podataka o grupi brojeva<br>Podnošenje podataka o bruto prihodu<br>Podnošenje podataka za HNB izvještaj<br>Podnošenje ZKS podataka<br>Pregled podataka<br>Pregled usluga i mreža<br>Pregled adresnog i brojevnog prostora                                                                                                    | .17<br>.19<br>.20<br>.21<br>.24<br>.27<br>.28                                                                |
| 10<br>11<br>12<br>13       | Po<br>Ga<br>11.1<br>11.2<br>11.3<br>11.4<br>C Pr<br>12.1<br>12.2<br>G UI                                                 | odnošenje zahtjeva za oduzimanjem adresa ili brojeva<br>odišnje prijave<br>Podnošenje podataka o grupi brojeva<br>Podnošenje podataka o bruto prihodu<br>Podnošenje podataka za HNB izvještaj<br>Podnošenje ZKS podataka<br>Pregled podataka<br>Pregled usluga i mreža<br>Pregled adresnog i brojevnog prostora                                                                                                    | .17<br>.19<br>.20<br>.21<br>.24<br>.27<br>.27<br>.28<br>.29                                                  |
| 10<br>11<br>12<br>13       | Po<br>Ga<br>11.1<br>11.2<br>11.3<br>11.4<br>2 Pr<br>12.1<br>12.2<br>5 UI<br>13.1                                         | odnošenje zahtjeva za oduzimanjem adresa ili brojeva<br>odišnje prijave<br>Podnošenje podataka o grupi brojeva<br>Podnošenje podataka o bruto prihodu<br>Podnošenje podataka za HNB izvještaj<br>Podnošenje ZKS podataka<br>Pregled podataka<br>Pregled usluga i mreža<br>Pregled adresnog i brojevnog prostora<br>Pravljanje korisnicima<br>Popis postojećih korisnika                                                                                                    | .17<br>.19<br>.20<br>.21<br>.21<br>.24<br>.27<br>.28<br>.27<br>.28<br>.29                                    |
| 10<br>11<br>12<br>13       | Po<br>Ga<br>11.1<br>11.2<br>11.3<br>11.4<br>2 Pr<br>12.1<br>12.2<br>3 UI<br>13.1<br>13.2                                 | odnošenje zahtjeva za oduzimanjem adresa ili brojeva<br>odišnje prijave                                                                                                    | .17<br>.19<br>.20<br>.21<br>.24<br>.27<br>.27<br>.28<br>.29<br>.29                                           |
| 10<br>11<br>12<br>13<br>14 | Po<br>Ga<br>11.1<br>11.2<br>11.3<br>11.4<br>2 Pr<br>12.1<br>12.2<br>3 UI<br>13.1<br>13.2<br>4 UI                         | odnošenje zahtjeva za oduzimanjem adresa ili brojeva<br>odišnje prijave                                                                                                    | .17<br>.19<br>.20<br>.21<br>.24<br>.27<br>.27<br>.28<br>.29<br>.29<br>.29<br>.30                             |
| 10<br>11<br>12<br>13<br>14 | Po<br>Ga<br>11.1<br>11.2<br>11.3<br>11.4<br>2<br>Pr<br>12.1<br>12.2<br>3<br>UI<br>13.1<br>13.2<br>4<br>UI<br>14.1        | odnošenje zahtjeva za oduzimanjem adresa ili brojeva         odišnje prijave         Podnošenje podataka o grupi brojeva         Podnošenje podataka o bruto prihodu         Podnošenje podataka za HNB izvještaj         Podnošenje ZKS podataka         regled podataka         Pregled usluga i mreža         Pregled adresnog i brojevnog prostora         pravljanje korisnicima         Podavanje novog korisnika         Osnovni podaci o operatoru                        | .17<br>.19<br>.20<br>.21<br>.24<br>.27<br>.28<br>.29<br>.29<br>.29<br>.30<br>.30                             |
| 10<br>11<br>12<br>13       | Po<br>Ga<br>11.1<br>11.2<br>11.3<br>11.4<br>2 Pr<br>12.1<br>12.2<br>3 UI<br>13.1<br>13.2<br>4 UI<br>14.1<br>14.2         | odnošenje zahtjeva za oduzimanjem adresa ili brojeva<br>odišnje prijave<br>Podnošenje podataka o grupi brojeva<br>Podnošenje podataka o bruto prihodu<br>Podnošenje podataka za HNB izvještaj<br>Podnošenje ZKS podataka<br>Pregled podataka<br>Pregled usluga i mreža<br>Pregled adresnog i brojevnog prostora<br>pravljanje korisnicima<br>Popis postojećih korisnika<br>Dodavanje novog korisnika<br>pravljanje podacima<br>Osnovni podaci o operatoru<br>ZKS podaci operatora | .17<br>.19<br>.20<br>.21<br>.21<br>.24<br>.27<br>.28<br>.27<br>.28<br>.29<br>.29<br>.29<br>.30<br>.30<br>.31 |
| 10<br>11<br>12<br>13<br>14 | Po<br>Ga<br>11.1<br>11.2<br>11.3<br>11.4<br>2 Pr<br>12.1<br>12.2<br>3 UI<br>13.1<br>13.2<br>4 UI<br>14.1<br>14.2<br>14.3 | odnošenje zahtjeva za oduzimanjem adresa ili brojeva<br>odišnje prijave                                                                                                    | .17<br>.19<br>.20<br>.21<br>.24<br>.27<br>.28<br>.29<br>.29<br>.29<br>.30<br>.31<br>.33                      |

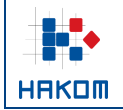

|             | e-Operator – Upute za operatore |  |
|-------------|---------------------------------|--|
| Oznaka:     | IZ-IS-UP-OPR                    |  |
| Vrijedi od: | 15.01.2025.                     |  |
| Izdanie:    | 4.2                             |  |

# Popis slika

| Slika 1 Zahtjev za registracijom novog operatora                                          | 6  |
|-------------------------------------------------------------------------------------------|----|
| Slika 2 Prijava operatora putem usluge e-Operator                                         | 7  |
| Slika 3 Glavni izbornik usluge e-Operator za operatora                                    | 7  |
| Slika 4 Pregled mogućnosti podizbornika "Obavijesti" za operatora                         |    |
| Slika 5 Pregled mogućnosti podizbornika "Usluge, adresni i brojevni prostor" za operatora | 9  |
| Slika 6 Pregled mogućnosti podizbornika "Administratori" za operatora                     | 9  |
| Slika 7 Pregled mogućnosti podizbornika "Podaci" za operatora                             |    |
| Slika 8 Vrste i prava korisnika za operatora                                              | 11 |
| Slika 9 Podnošenje prethodne obavijesti                                                   | 11 |
| Slika 10 Pregled prethodnih obavijesti                                                    | 12 |
| Slika 11 Podnošenje zahtjeva za primarnu dodjelu za operatora                             | 13 |
| Slika 12 Pregled zahtjeva za primarnom dodjelom za operatora                              | 14 |
| Slika 13 Podnošenje zahtjeva za prijenos prava za operatora                               | 15 |
| Slika 14 Pregled zahtjeva za prijenosom prava za operatora                                | 16 |
| Slika 15 Obavijest o novom zahtjevu za prijenos prava za operatora                        | 16 |
| Slika 16 Pregled zahtjeva za prijenos prava za operatora                                  | 17 |
| Slika 17 Podnošenje zahtjeva za oduzimanjem dodijeljenih adresa ili brojeva za operatora  |    |
| Slika 18 Pregled zahtjeva za oduzimanjem dodijeljenih adresa ili brojeva za operatora     |    |
| Slika 19 Obavijest o potrebi podnošenja godišnjih podataka o grupi brojeva za operatora   | 19 |
| Slika 20 Obrazac za podnošenje godišnjih podataka o grupi brojeva za operatora            | 19 |
| Slika 21 Pregled podataka o grupama brojeva za operatora                                  | 20 |
| Slika 22 Obavijest o potrebi podnošenja godišnjih podataka o bruto prihodu                | 20 |
| Slika 23 Obrazac za podnošenje godišnjih podataka o bruto prihodu                         | 21 |
| Slika 24 Pregled podataka o bruto prihodima                                               | 21 |
| Slika 25 Obavijest o potrebi podnošenja godišnjih podataka za HNB izvještaj               |    |
| Slika 26 Potvrda pruža li operator usluge platnog prometa                                 |    |
| Slika 27 Obrazac za podnošenje godišnjih podataka za HNB izvještaj                        |    |
| Slika 28 Pregled podataka za HNB izvještaj                                                | 24 |
| Slika 29 Obavijest o potrebi podnošenja godišnjih ZKS podataka                            | 24 |
| Slika 30 Obrazac za podnošenje godišnjih ZKS podataka                                     |    |
| Slika 31 Pregled ZKS podataka                                                             |    |
| Slika 32 Pregled usluga i mreža za operatora                                              |    |
| Slika 33 Pregled adresnog i brojevnog prostora za operatora                               |    |
| Slika 34 Popis postojećih korisnika za operatora                                          |    |
| Slika 35 Pregled pojedinog korisnika za operatora                                         |    |
| Slika 36 Dodavanje novog korisnika operatora za pristup kroz uslugu e-Operator            |    |
| Slika 37 Dodavanje novog korisnika operatora za pristup preko HAKOM portala               |    |
| Slika 38 Pregled osnovnih podataka o operatoru                                            |    |
| Slika 39 Pregled ZKS podataka operatora                                                   |    |
| Slika 40 Zahtjev za promjenu podataka operatora                                           |    |
| Slika 41 Zahtjev za promjenu NetID-a                                                      |    |
| Slika 42 Pregled zahtjeva za promjenu NetID-a                                             |    |

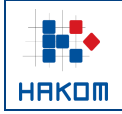

## 1 O usluzi e-Operator

Usluga e-Operator predstavlja sustav za upravljanje podacima o operatorima elektroničkih komunikacijskih mreža i usluga koji rade na teritoriju RH kao i za upravljanje adresnim i brojevnim resursima. Usluga proširuje i olakšava pristup HAKOM-u i povećava produktivnost i učinkovitost HAKOM-a kroz informatizaciju procesa. e-Operator predstavlja središnju bazu podataka o operatorima elektroničkih komunikacijskih mreža i usluga. Također, e-Operator ujedno predstavlja i bazu podataka o slobodnim/dodijeljenim resursima adresnog i brojevnog prostora. Usluga pruža sučelje za unos potrebnih podataka od strane operatora i djelatnika HAKOM-a. Operatorima se olakšava podnošenje zahtjeva za registraciju i za korištenje adresnih i brojevnih resursa te olakšava podnošenje potrebnih izvještaja sukladno odredbama Zakona o elektroničkim komunikacijama i pripadajućih podzakonskih akata (npr. podaci o bruto prihodu ili podataka o grupi brojeva).

## 2 Registracija na uslugu e-Operator

## 2.1 Registracija novog operatora

Operator se putem glavnog HAKOM web portala (<u>www.hakom.hr</u>) prijavljuje na uslugu e-Operator na način da u izborniku **e-Agencija** bira uslugu **e-Operator**, nakon toga poveznicu **Pristup usluzi e-Operator** te potom opciju za registraciju novog operatora, tj. poveznicu **Registrirajte se ovdje**. Prikazuje mu se obrazac za unos odgovarajućih podataka (Slika 1), pri čemu unosi sve potrebne podatke. Pritiskom na gumb **Pošalji zahtjev** šalje se zahtjev na obradu HAKOM djelatniku. Nakon obrade istoga, operatoru će na upisanu adresu elektroničke pošte stići poruka s uputama za daljnje korake potrebne za završetak postupka registracije.

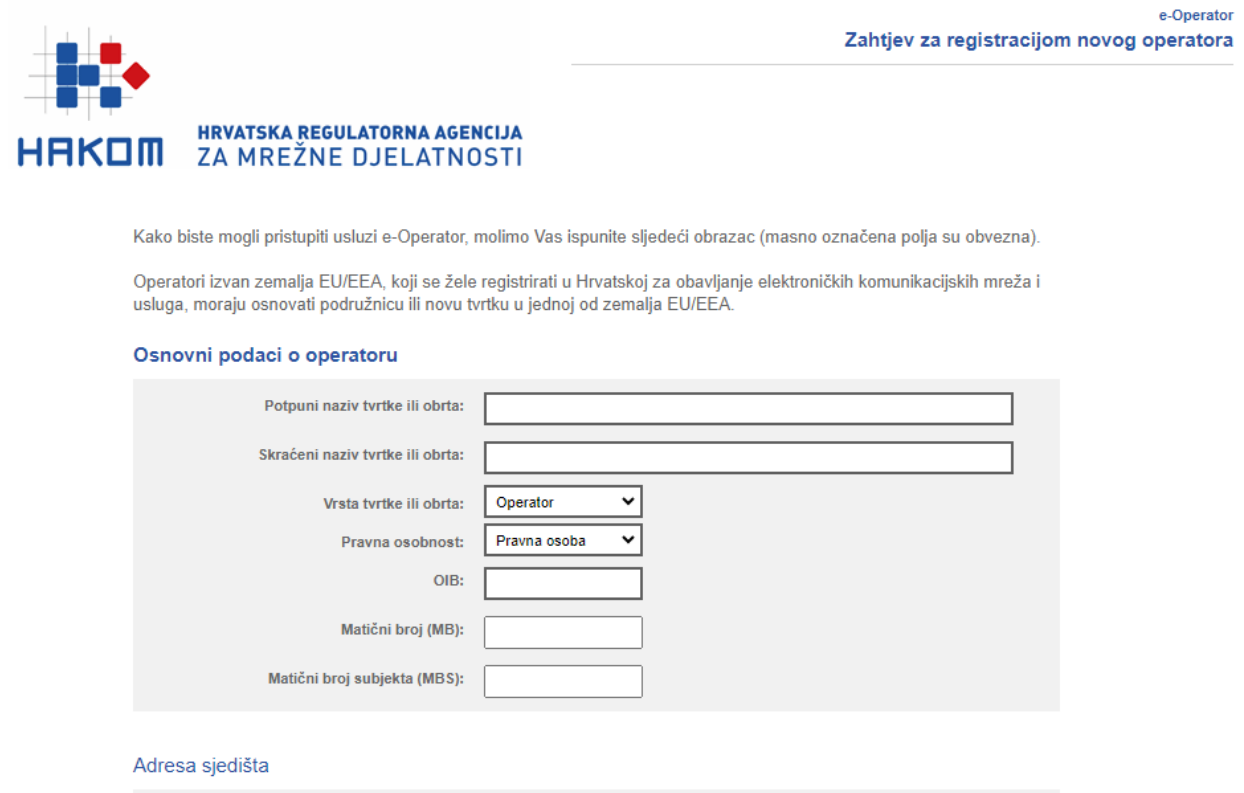

| Država:         | Hrvatska 🗸 (sar | mo EU/EEA) |
|-----------------|-----------------|------------|
| Ulica i broj:   |                 |            |
| Mjesto:         |                 |            |
| Poštanski broj: |                 |            |

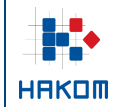

| Auresa dostave (ukoliko se lazlikuje od | aurese sjeuista)                           |
|-----------------------------------------|--------------------------------------------|
| Država:                                 | · · · · · · · · · · · · · · · · · · ·      |
| Ulica i broj:                           |                                            |
| Mjesto:                                 |                                            |
| Poštanski broj:                         |                                            |
| Contakt                                 |                                            |
| Contakt                                 |                                            |
| Telefon:                                |                                            |
| Mobitel:                                |                                            |
| Faks:                                   |                                            |
| Telefonski broj za prigovore korisnika: |                                            |
| Adresa za prigovore korisnika:          |                                            |
| Internet stranica:                      |                                            |
| Adresa e-pošte:                         |                                            |
| Ovlaštena osoba za zastupanje:          |                                            |
| Kontakt osobe:                          |                                            |
| (Upišite imena, telefonske brojeve i    |                                            |
| adrese e-pošte kontakt osoba)           |                                            |
|                                         |                                            |
| In such as helper a horse and the Mit   | te en en de la constante a la constante en |
| iz svoj zantjev obvezno prilozite up    | is u sudski registar ili obrtnicu          |

| Upis u sudski registar ili obrtnicu: | Choose File No file chosen |  |
|--------------------------------------|----------------------------|--|
| ſ                                    |                            |  |
| l                                    | Pošalji zahtjev            |  |

Slika 1 Zahtjev za registracijom novog operatora

## 2.2 Registracija novog administratora

Astro-Block and searchester

Postojeći operatori, koji trebaju otvoriti korisnički račun za novog administratora, imaju nekoliko mogućnosti:

1. Operator je HAKOM-u dostavio podatke za administratora koji ujedno ima i otvoren korisnički račun na HAKOM-ovom portalu

U tom slučaju administratoru je omogućen pristup usluzi e-Operator po prijavi na HAKOM-ovom portalu svojim korisničkim imenom i lozinkom.

2. Operator je HAKOM-u dostavio podatke za administratora koji nema otvoren korisnički račun na HAKOM-ovom portalu

HAKOM će u ime operatora poslati poziv iz usluge e-Operator na e-mail adresu novog administratora, s poveznicom koja će administratoru pomoći kreirati njegov korisnički račun u usluzi. Novom administratoru će nakon toga biti omogućen pristup usluzi e-Operator po prijavi korisničkim imenom i lozinkom na početnoj stranici usluge.

|         | Operator – Upute za operatore |              |
|---------|-------------------------------|--------------|
| ▎▕▎▋♥▔◆ | Oznaka:                       | IZ-IS-UP-OPR |
|         | Vrijedi od:                   | 15.01.2025.  |
| НАКОМ   | Izdanje:                      | 4.2          |

3. Operator sam kreira novog administratora

Postojeći administrator operatora će poslati poziv iz usluge e-Operator na e-mail adresu novog administratora, s poveznicom koja će administratoru pomoći kreirati njegov korisnički račun u usluzi. Novom administratoru će nakon toga biti omogućen pristup usluzi e-Operator po prijavi korisničkim imenom i lozinkom na početnoj stranici usluge.

## 3 Pristup usluzi e-Operator

### 3.1 Prijava putem usluge e-Operator

U izborniku **e-Agencija** operator bira uslugu **e-Operator**, nakon čega mu se prikazuje stranica s osnovnim opisom usluge i poveznicom **Pristup usluzi e-Operator**. Odabirom poveznice za pristup usluzi, operatoru se prikazuje stranica za unos korisničkog imena i lozinke (Slika 2).

|                                                                                                    | Korisničke upute   Usage instruction |
|----------------------------------------------------------------------------------------------------|--------------------------------------|
| Korisničko ime:                                                                                                    |                                      |
|                                                                                                    |                                      |
|                                                                                                    |                                      |
| Lozinka:                                                                                                    |                                      |
|                                                                                                    |                                      |
|                                                                                                    |                                      |
| Zaboravili ste lozinku?                                                                                                    |                                      |
|                                                                                                    |                                      |
| Prijavite se                                                                                                    |                                      |
|                                                                                                    |                                      |
|                                                                                                    |                                      |
| Imate korisnički račun na HAKOM                                                                                              |                                      |
| Imate korisnički račun na HAKOM<br>portalu? Prijavite se ovdje                                                               |                                      |
| Imate korisnički račun na HAKOM<br>portalu? Prijavite se ovdje<br>Niste registrirani kao operator?                           |                                      |
| Imate korisnički račun na HAKOM<br>portalu? Prijavite se ovdje<br>Niste registrirani kao operator?<br>Registrirajte se ovdje |                                      |

Slika 2 Prijava operatora putem usluge e-Operator

Unosom korisničkog imena i lozinke i odabirom opcije **Prijavite se**, operator ulazi u glavni izbornik usluge e-Operator s prikazom aktivnih obavijesti sustava kao početnom stranicom (Slika 3).

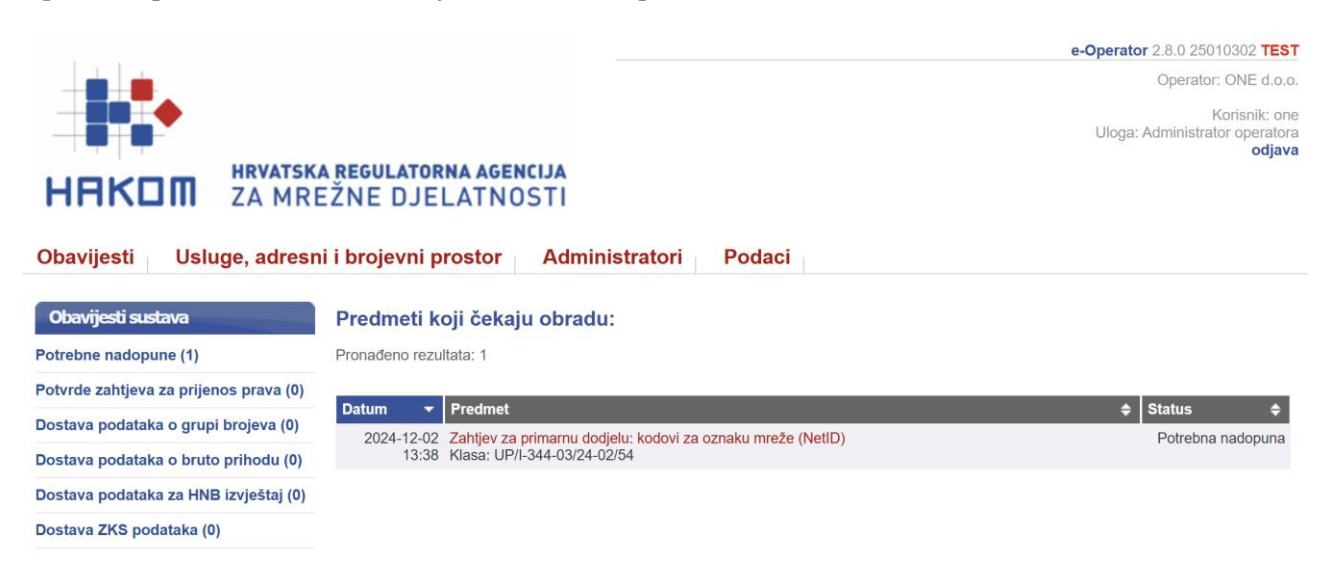

Slika 3 Glavni izbornik usluge e-Operator za operatora

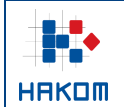

## 3.2 Prijava putem HAKOM portala

Operator se svojim korisničkim imenom i lozinkom prijavljuje na glavnom HAKOM web portalu (<u>www.hakom.hr</u>). U izborniku **e-Agencija** bira uslugu **e-Operator**, nakon čega mu se prikazuje stranica s osnovnim opisom usluge i poveznicom **Pristup usluzi e-Operator**. Odabirom poveznice za pristup usluzi, operator ulazi u glavni izbornik usluge e-Operator s prikazom aktivnih obavijesti sustava kao početnom stranicom (Slika 3).

## 4 Pregled mogućnosti koje nudi sustav e-Operator

Glavni izbornik usluge e-Operator za operatora sastoji se od 4 podizbornika: "Obavijesti", "Usluge, adresni i brojevni prostor", "Administratori" i "Podaci".

## 4.1 Podizbornik "Obavijesti"

Podizbornik "Obavijesti" prikazuje sve aktivne obavijesti sustava, tj. zahtjeve koje je potrebno obraditi od strane operatora (Slika 4).

| <mark>Obavijesti</mark> Usluge, adresn       | i i brojevni p | rostor Administratori Podaci                                |                   |  |
|----------------------------------------------|----------------|-------------------------------------------------------------|-------------------|--|
| Obavijesti sustava                           | Predmeti k     | oji čekaju obradu:                                          |                   |  |
| Potrebne nadopune (1) Pronađeno rezultata: 1 |                |                                                             |                   |  |
| Potvrde zahtjeva za prijenos prava (0)       |                |                                                             |                   |  |
|                                              | Datum 👻        | Predmet 🗧                                                   | Status 🗢          |  |
| Dostava podataka o grupi brojeva (0)         | 2024-12-02     | Zahtjev za primarnu dodjelu: kodovi za oznaku mreže (NetID) | Potrebna nadopuna |  |
| Dostava podataka o bruto prihodu (0)         | 13:38          | Klasa: UP/I-344-03/24-02/54                                 |                   |  |
| Dostava podataka za HNB izvještaj (0)        |                |                                                             |                   |  |
| Dostava ZKS podataka (0)                     |                |                                                             |                   |  |

Slika 4 Pregled mogućnosti podizbornika "Obavijesti" za operatora

## 4.2 Podizbornik "Usluge, adresni i brojevni prostor"

Podizbornik "Usluge, adresni i brojevni prostor" donosi osnovne funkcionalnosti koje operator može raditi nad sustavom e-Operator (Slika 5). Ovisno o pravima pojedinog korisnika nude se i različite opcije u pojedinom izborniku. Korisnik ima mogućnost kreiranja novih zahtjeva kao i pregleda svih prethodnih zahtjeva koje je podnio u prošlosti.

|       | e           | Operator – Upute za operatore |
|-------|-------------|-------------------------------|
| HAKOM | Oznaka:     | IZ-IS-UP-OPR                  |
|       | Vrijedi od: | 15.01.2025.                   |
|       | Izdanje:    | 4.2                           |

Obavijesti Usluge, adresni i brojevni prostor Administratori

ri Podaci

| Pregled                                                            | Pregled usluga i mreža                                                                                                    |                   |                   |                                                        |            |            |
|--------------------------------------------------------------------|----------------------------------------------------------------------------------------------------|-------------------|-------------------|--------------------------------------------------------|------------|------------|
| Pregled usluga i mreža                                             | Ova stranica prikazuje vaše trenutno prijavljene usluge i mreže.                                                            |                   |                   |                                                        |            |            |
| Pregled adresnog i brojevnog prostora                              |                                                                                                    |                   |                   |                                                        |            |            |
| Pregled djelatnosti (do 21.12.2020.)                               | Usluge                                                                                                    |                   |                   |                                                        |            |            |
|                                                                    | Usluga                                                                                                    | Javno<br>dostupna | Vele-<br>prodaina | Geografsko područje                                    | Vrijedi od | Vrijedi do |
| Zahtjevi                                                           | Usluga pristupa internetu u nepokretnoj elektroničkoj                                                                       | X                 | Х                 | Republika Hrvatska                                     | 2023-11-21 |            |
| Nova Prethodna obavijest                                           | komunikacijskoj mreži                                                                                                    |                   |                   |                                                        |            |            |
| Novi Zahtjev za primarnu dodjelu                                   | Usluga pristupa internetu u pokretnoj elektroničkoj<br>komunikacijskoj mreži                                                | х                 | х                 | Republika Hrvatska                                     | 2023-11-11 |            |
| Novi Zahtjev za prijenos prava                                     | Brojevno utemeljena interpersonalna komunikacijska usluga u<br>nepokretnoj elektroničkoj komunikacijskoj mreži (uključujući | х                 |                   | Republika Hrvatska                                     | 2023-01-05 |            |
| Novi Zahtjev za oduzimanjem                                        | nomadske usluge)                                                                                                    |                   |                   |                                                        |            |            |
| dodijeljenih adresa ili brojeva                                    | Usluga prijenosa podataka                                                                                                   | х                 |                   | Osječko-baranjska županija                             | 2020-05-21 |            |
|                                                                    | Usluga davanja u najam vodova                                                                                               | х                 | х                 | Sjeverna Hrvatska                                      | 2014-04-15 |            |
| Dosadašnji zahtjevi                                                | Usluga prijenosa telefonskog prometa između operatora<br>(tranzit)                                                          | х                 | х                 | Republika Hrvatska                                     | 2013-06-07 |            |
| Pregled Prethodnih obavijesti                                      | Ostalo                                                                                                    | х                 |                   | Republika Hrvatska                                     | 2024-09-04 |            |
| Pregled Zahtjeva za primarnom                                      | Ostalo - Usluga s posebnom tarifom i besplatnog poziva                                                                      | х                 |                   | Požeško-slavonska županija                             | 2000-01-01 |            |
| dodjelom                                                           | Ostalo - Usluga davanja pristupa i zajedničkog korištenja                                                                   | х                 |                   | Karlovačka županija                                    | 2014-05-20 |            |
| Pregled Zahtjeva za prijenosom prava                               | elektroničke komunikacijske infrastrukture i povezane opreme                                                                |                   |                   |                                                        |            |            |
| Pregled Zahtjeva za oduzimanjem<br>dodijeljenih adresa ili brojeva | Mreže                                                                                                    |                   |                   |                                                        |            |            |
|                                                                    | Mreža                                                                                                    |                   | Javno<br>dostupna | Geografsko područje                                    | Vrijedi od | Vrijedi do |
| Dosadašnje godišnje prijave                                        | Bakrena infrastruktura (xDSL pristupne tehnologije)                                                                         |                   | х                 | BABINA GREDA                                           | 2020-12-19 |            |
| Podaci o grupi brojeva                                             | Svjetlovodna infrastruktura                                                                                                 |                   | х                 | Grad Zagreb, Jadranska<br>Hrvatska, Sjeverna Hrvatska, | 2020-12-17 |            |
| Podaci o bruto prihodu                                             |                                                                                                    |                   |                   | Panonska Hrvatska                                      |            |            |
| Podaci za HNB izvještaj                                            | Sateliti                                                                                                    |                   | х                 | Republika Hrvatska                                     | 2021-05-07 |            |
| ZKS podaci                                                         |                                                                                                    |                   |                   |                                                        |            |            |

#### Slika 5 Pregled mogućnosti podizbornika "Usluge, adresni i brojevni prostor" za operatora

## 4.3 Podizbornik "Administratori"

Podizbornik "Administratori" sastoji se od funkcionalnosti za pregled i uređivanje postojećih te dodavanje novih korisnika (administratora) operatora za uslugu e-Operator (Slika 6).

| Obavijesti Usluge, adre         | esni i brojevni pro                                                                | stor Administ | ratori Podaci      |                      |                  |
|---------------------------------|------------------------------------------------------------------------------------|---------------|--------------------|----------------------|------------------|
| Administratori                  | Popis web ad                                                                       | Iministratora |                    |                      |                  |
| Popis web administratora        | Ovdje se nalazi popis web administratora koji su aktivirali svoj korisnički račun. |               |                    |                      |                  |
| Neaktivirani web administratori | Korisničko ime                                                                     | Ime i prezime | Adresa e-pošte     | Ovlasti              | Zadnja prijava   |
| Novi web administrator          | one                                                                                | Ime Prezime   | iprezime@gmail.com | Glavni administrator | 2021-12-17 18:10 |
| Pretraga HAKOM korisnika        |                                                                                    |               |                    |                      |                  |

Slika 6 Pregled mogućnosti podizbornika "Administratori" za operatora

## 4.4 Podizbornik "Podaci"

Podizbornik "Podaci" sastoji se od funkcionalnosti za pregled i uređivanje osnovnih i ZKS podataka operatora te podnošenje zahtjeva za promjenu podataka (Slika 7).

|                                                                                           | e                                                                                                    | Operator – Upute za operatore |  |
|-------------------------------------------------------------------------------------------|----------------------------------------------------------------------------------------------------|-------------------------------|--|
| _ <b>∃</b> ₽ <b>⊺</b> ◆                                                                   | Oznaka:                                                                                                  | IZ-IS-UP-OPR                  |  |
|                                                                                           | Vrijedi od:                                                                                              | 15.01.2025.                   |  |
| HAKOM                                                                                     | Izdanje:                                                                                                 | 4.2                           |  |
| Obavijesti Usluge, adres                                                                  | ni i brojevni prostor Administratori Podaci                                                              |                               |  |
| Podaci o operatoru                                                                        | Osnovni podaci o operatoru                                                                               |                               |  |
| Pregled osnovnih podataka                                                                 | Ako želite promjenu Vaših osnovnih podataka, molimo Vas ispunite i pošaljite sljedeći Zahtjev za promjen | u podataka.                   |  |
| Pregled ZKS podataka Potpuni naziv tvrtke ili obrta: ONE d.o.o. za demo usluge eoperatora |                                                                                                    |                               |  |
| Zahtjev za promjenu podataka                                                              | htjev za promjenu podataka Skraćeni naziv tvrtke ili obrta: ONE d.o.o.                                   |                               |  |

Zahtjev za promjenu NetlD-a

eni naziv tvrtke ili obrta: ONE d.o.o. Vrsta tvrtke ili obrta: Operator Pravna osobnost: Pravna osoba OIB: 77325250014

Matični broj (MB):

Matični broj subjekta (MBS):

Adresa sjedišta: Trg Republike Hrvatske 4/22, 10 000 ZAGREB, Hrvatska

#### Adresa dostave (ukoliko se razlikuje od adrese sjedišta)

| Država:         | Hrvatska 🗸     |
|-----------------|----------------|
| Ulica i broj:   | Moja ulica 123 |
| Mjesto:         | Zagreb         |
| Poštanski broj: | 10000          |
|                 |                |

#### Kontakt

| (ontant                                                                                 |                        |
|-----------------------------------------------------------------------------------------|------------------------|
| Telefon:                                                                                | 01232323               |
| Mobitel:                                                                                |                        |
| Faks:                                                                                   |                        |
| Telefonski broj za prigovore korisnika:                                                 |                        |
| Adresa za prigovore korisnika:                                                          |                        |
| Internet stranica:                                                                      | www.dot.com            |
| Adresa e-pošte:                                                                         | iprezime@mail.com      |
| Adresa e-pošte za poreznu upravu:                                                       | liprezime@mail.com     |
| Ovlaštena osoba za zastupanje:                                                          | Ime Prezime            |
| Kontakt osobe:<br>(Upišite imena, telefonske brojeve i<br>adrese e-pošte kontakt osoba) | Ime Prezime, 012345678 |
|                                                                                         | Spremi                 |

Slika 7 Pregled mogućnosti podizbornika "Podaci" za operatora

## 5 Vrste i prava korisnika

Svaki operator može imati jednog ili više korisnika sustava (administratora) kojima su dodijeljena određena prava koja im dopuštaju upravljanje nad pojedinim funkcionalnostima sustava (Slika 8).

|         |                                      | e-          | Operator – Upute za operatore |
|---------|--------------------------------------|-------------|-------------------------------|
|         |                                      | Oznaka:     | IZ-IS-UP-OPR                  |
|         |                                      | Vrijedi od: | 15.01.2025.                   |
| някот   |                                      | Izdanje:    | 4.2                           |
|         |                                      |             |                               |
| Ovlasti | i rada u sustavu:                    |             |                               |
|         | Glavni administrator:                |             |                               |
|         | Upravljanje Prethodnim obavijestima  |             |                               |
|         | Upravljanje primarnom dodjelom       |             |                               |
|         | Upravljanje prijenosom prava         |             |                               |
|         | Upravljanje oduzimanjem brojeva      |             |                               |
|         | Podnošenje podataka o grupi brojeva  |             |                               |
|         | Podnošenje podataka o bruto prihodu  |             |                               |
|         | Podnošenje podataka za HNB izvještaj |             |                               |
|         | Podnošenje ZKS podataka              |             |                               |
|         |                                      |             |                               |

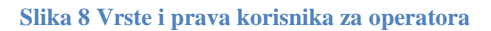

Spremi

## 6 Podnošenje prethodne obavijesti

Iz glavnog izbornika operator bira podizbornik "Usluge, adresni i brojevni prostor" te opciju "Nova Prethodna obavijest" (Slika 9), nakon čega mu se prikazuje odgovarajući obrazac. Operator popunjava obrazac odgovarajućim podacima i sprema ih pritiskom na gumb "Spremi". Nakon što djelatnik HAKOM-a obradi isti zahtjev, operatoru se šalje odgovarajuća obavijest.

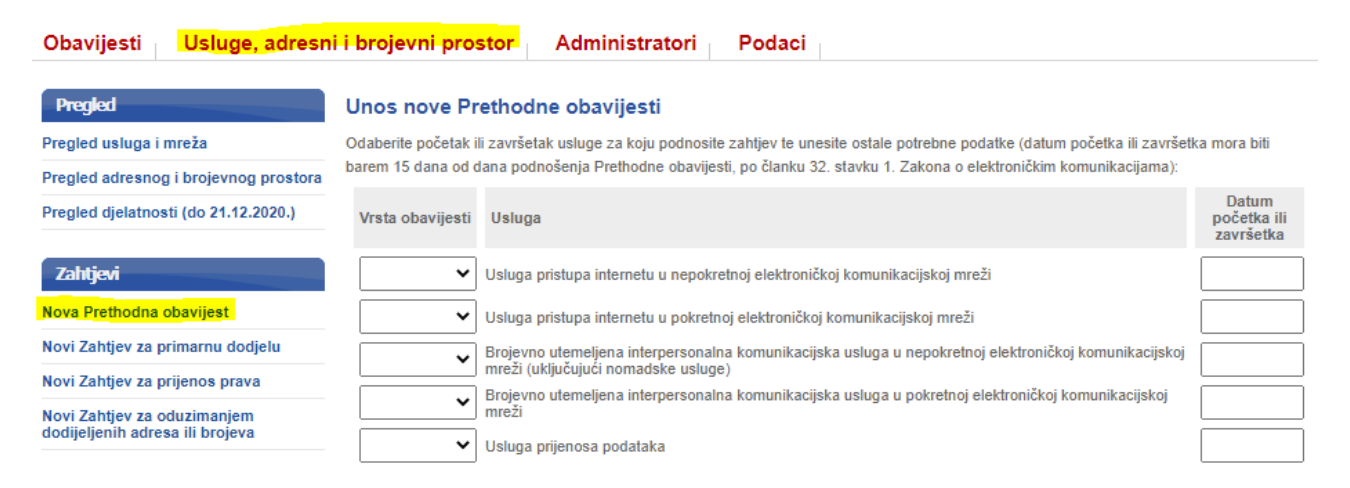

#### Slika 9 Podnošenje prethodne obavijesti

Operator ima mogućnost pregledavanja svih prethodnih obavijesti koje je podnio u prošlosti. Iz glavnog izbornika bira podizbornik "Usluge, adresni i brojevni prostor" te potom opciju "Pregled Prethodnih obavijesti" (Slika 10).

|  | e           | Operator – Upute za operatore |
|--|-------------|-------------------------------|
|  | Oznaka:     | IZ-IS-UP-OPR                  |
|  | Vrijedi od: | 15.01.2025.                   |
|  | Izdanje:    | 4.2                           |

#### Obavijesti Usluge, adresni i brojevni prostor Administratori Podaci

| Pregled                                                            | Pregled dosa         | dašnjih Prethodnih obavijesti                                                                       |                 |  |  |  |  |
|--------------------------------------------------------------------|----------------------|----------------------------------------------------------------------------------------------------|-----------------|--|--|--|--|
| Pregled usluga i mreža                                             | Ova stranica prikazu | Ova stranica prikazuje sve vaše dosadašnje Prethodne obavijesti prijavljene kroz sustav e-Operator. |                 |  |  |  |  |
| Pregled adresnog i brojevnog prostora                              | Pronađeno rezultata  | : 16                                                                                                |                 |  |  |  |  |
| Pregled djelatnosti (do 21.12.2020.)                               |                      |                                                                                                    |                 |  |  |  |  |
|                                                                    | Prijava 🔻            | Naziv                                                                                               | ♦ Stanje        |  |  |  |  |
| Zahtjevi                                                           | 2020-12-10 13:16     | Prethodna obavijest<br>Klasa: 344-03/20-05/76                                                       | Prihvaćeno      |  |  |  |  |
| Nova Prethodna obavijest                                           | 2020-12-09 23:03     | Prethodna obavijest<br>Klasa: 344-03/20-05/75                                                       | Čeka obradu     |  |  |  |  |
| Novi Zahtjev za primarnu dodjelu                                   | 2019-09-29 23:40     | Prethodna obavijest                                                                                 | Prihvaćeno      |  |  |  |  |
| Novi Zahtjev za prijenos prava                                     |                      | Klasa: 344-03/19-05/36                                                                              |                 |  |  |  |  |
| Novi Zahtjev za oduzimanjem                                        | 2019-09-29 23:39     | Prethodna obavijest<br>Klasa: 344-03/19-05/35                                                       | Prihvaćeno      |  |  |  |  |
| dodijeljenih adresa ili brojeva                                    | 2019-09-29 21:46     | Prethodna obavijest<br>Klasa: 344-03/19-05/34                                                       | Prihvaćeno      |  |  |  |  |
| Dosadašnji zahtjevi                                                | 2019-09-29 21:32     | Prethodna obavijest<br>Klasa: 344-03/19-05/33                                                       | Zahtjev odbijen |  |  |  |  |
| Pregled Prethodnih obavijesti                                      | 2015-10-13 00:03     | Prethodna obavijest<br>Klasa: 344-03/15-05/02                                                       | Prihvaćeno      |  |  |  |  |
| Pregled Zahtjeva za primarnom<br>dodjelom                          | 2015-10-12 23:59     | Prethodna obavijest<br>Klasa: 344-03/15-05/01                                                       | Prihvaćeno      |  |  |  |  |
| Pregled Zahtjeva za prijenosom prava                               | 2014-11-06 18:34     | Prethodna obavijest<br>Klasa: 344-03/14-05/05                                                       | Prihvaćeno      |  |  |  |  |
| Pregled Zahtjeva za oduzimanjem<br>dodijeljenih adresa ili brojeva | 2013-05-23 10:31     | Prethodna obavijest<br>Klasa: 344-03/13-05/09                                                       | Prihvaćeno      |  |  |  |  |

Slika 10 Pregled prethodnih obavijesti

## 7 Podnošenje zahtjeva za primarnu dodjelu

Iz glavnog izbornika operator bira podizbornik "Usluge, adresni i brojevni prostor" te opciju "Novi Zahtjev za primarnu dodjelu", nakon čega mu se prikazuje odgovarajući popis adresnog i brojevnog prostora. Operator bira vrstu adresnog ili brojevnog prostora za obavljanje kojeg se zahtijeva dodjela adresa ili brojeva. Za izabranu vrstu adresnog ili brojevnog prostora prikazuje se popis adresa ili brojeva/blokova brojeva sa statusima te operator na temelju uvida u dostupnost brojeva odabire željene (slobodne) adrese ili blokove brojeva (Slika 11). Operator dodatno ispunjava preostale potrebne podatke, kao što primjerice u slučaju odabira vrste adresnog ili brojevnog prostora koji zahtijeva korištenje kôda za oznaku mreže (NetID) operator treba odabrati planira li dodijeljeni kôd za oznaku mreže (NetID) koristiti za izravno međupovezivanje ili će se za potrebe međupovezivanja pozivi preusmjeravati u mrežu drugog operatora s kojim ima sklopljen odgovarajući ugovor (NetID hosting), a u slučaju odabira vrste adresnog ili brojevna dodatno treba naznačiti planira li korištenje tih brojeva izvan teritorija republike Hrvatske. Na kraju šalje zahtjev pritiskom na gumb "Pošalji zahtjev". Nakon što djelatnik HAKOM-a obradi isti zahtjev, operatoru se šalje odgovarajuća obavijest.

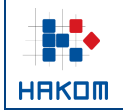

| e           | -Operator – Upute za operatore |
|-------------|--------------------------------|
| Oznaka:     | IZ-IS-UP-OPR                   |
| Vrijedi od: | 15.01.2025.                    |
| Izdanje:    | 4.2                            |

#### Unos Zahtjeva za primarnu dodjelu

Vrsta adresnog ili brojevnog prostora: pristupni kodovi za M2M usluge (89xx, 890xx)

Prije slanja zahtjeva dodajte jedan ili više M2M kôdova.

Rezultati pretrage prema dostupnosti prikazuju se automatski tijekom pretrage.

| Ur                                                                                                    | nesite željeni M2M kôd:                                                                                                    | 89                                               | Dodaj kôd                                                                |                                                |                      |
|----------------------------------------------------------------------------------------------------|----------------------------------------------------------------------------------------------------|--------------------------------------------------|--------------------------------------------------------------------------|------------------------------------------------|----------------------|
| Nije upisan dovoljan broj zi                                                                                                    | namenaka!                                                                                                    |                                                  |                                                                          |                                                |                      |
| Traženi M2M kod <u>89xx</u> je: (                                                                                                    | ljelomično zauzet.                                                                                                    |                                                  |                                                                          |                                                |                      |
| Analiza pod-blokova za tr<br>Prefiks 890: djelomičn<br>Prefiks 891: djelomičn<br>Prefiks 892: slobodno<br>Prefiks 893: djelomičn<br>Prefiks 894: djelomičn<br>Prefiks 895: zauzeto<br>Prefiks 896: zauzeto<br>Prefiks 897: zauzeto<br>Prefiks 898: zauzeto<br>Prefiks 899: zauzeto | aženi kod:<br>o zauzeto ili zauzeto<br>o zauzeto ili zauzeto<br>o zauzeto ili zauzeto<br>o zauzeto ili zauzeto                   |                                                  |                                                                          |                                                |                      |
| Trenutni kôdovi na zahtjevi                                                                                                    | E Contraction of the second second second second second second second second second second second second second                  |                                                  |                                                                          |                                                |                      |
| Kôd Početak blok<br>NAPOMENA: Izračun cijen<br>Nakon što odaberete željer<br>Odaberite planirate li izvan<br>Izvan                                                                                                    | a Kraj bl<br>e je samo informativan.<br>ne kôdove, unesite potrebn<br>leritorijalno korištenje za b<br>teritorijalno korištenje: | oka<br>le podatke i odabe<br>lokove brojeva iz z | Veličina b<br>ite opciju "Pošalji zahtjev<br>ahtjeva (korištenje brojeva | ioka Cijena<br>".<br>a izvan Republike Hrvatsi | Ukloni<br>ke).       |
| Odaberite kôd za oznaku n                                                                                                    | nreže (NetID) kojem će prij                                                                                                    | padati blokovi broje                             | va iz zahtjeva.                                                          |                                                |                      |
|                                                                                                    | NetID kôd:                                                                                                    | 02 🗸                                             |                                                                          |                                                |                      |
| Odaberite planirate li dodije<br>preusmjeravati u mrežu dru                                                                                                    | eljeni kôd za oznaku mreže<br>Igog operatora s kojim ima                                                                         | e (NetID) koristiti za<br>te sklopljen odgov     | i izravno međupovezivanj<br>arajući ugovor (NetID hos                    | e ili će se za potrebe meć<br>ting).           | župovezivanja pozivi |
| Način                                                                                                    | korištenja NetlD kôda:                                                                                                    |                                                  |                                                                          | ~                                              |                      |
| Dokaz o nedostatnosti adre                                                                                                    | esa ili brojeva koji su ranije                                                                                                   | dodijeljeni operato                              | ru:                                                                      |                                                |                      |
|                                                                                                    |                                                                                                    |                                                  |                                                                          |                                                |                      |
|                                                                                                    | Γ                                                                                                    | Poša                                             | lji zahtjev                                                              |                                                |                      |

Slika 11 Podnošenje zahtjeva za primarnu dodjelu za operatora

Operator ima mogućnost pregledavanja svih zahtjeva za primarnom dodjelom koje je podnio u prošlosti. Iz glavnog izbornika bira podizbornik "Usluge, adresni i brojevni prostor" te opciju "Pregled Zahtjeva za primarnom dodjelom" (Slika 12).

|                                                                    |                     | e-Operator – Upute za ope                                                                                                    |                                |  |  |  |  |
|--------------------------------------------------------------------|---------------------|----------------------------------------------------------------------------------------------------|--------------------------------|--|--|--|--|
|                                                                    |                     | Oznaka:                                                                                                    | IZ-IS-UP-OPR                   |  |  |  |  |
|                                                                    |                     | Vrijedi od:                                                                                                    | 15.01.2025.                    |  |  |  |  |
| IAKOM                                                              |                     | Izdanje:                                                                                                    | 4.2                            |  |  |  |  |
|                                                                    |                     |                                                                                                    |                                |  |  |  |  |
| Obavijesti <mark>Usluge, adresni</mark>                            | i brojevni pro      | estor Administratori Podaci                                                                                                    |                                |  |  |  |  |
| Pregled                                                            | Pregled dosa        | adašnjih Zahtjeva za primarnom dodjelom                                                                                           |                                |  |  |  |  |
| Pregled usluga i mreža                                             | Ova stranica prika: | zuje sve vaše dosadašnje Zahtjeve za primarnom dodjelom prijavljene kroz sustav e-Operato                                         | :                              |  |  |  |  |
| Pregled adresnog i brojevnog prostora                              | Pronađeno rezulta   | ta: 11                                                                                                    |                                |  |  |  |  |
| Pregled djelatnosti (do 21.12.2020.)                               |                     |                                                                                                    |                                |  |  |  |  |
|                                                                    | Prijava 🔻           | Naziv                                                                                                    |                                |  |  |  |  |
| Zahtjevi                                                           | 2020-05-20<br>11:25 | Zahtjev za primamu dodjelu: pristupni kôdovi javne pokretne mreže NDC (9×××)<br>Klasa: UP/I-344-03/20-02/49                       | Čeka potpis<br>Ravnatelja      |  |  |  |  |
| Nova Prethodna obavijest                                           | 2020-05-20<br>11:23 | Zahtjev za primarnu dodjelu: usluge nepokretne elektroničke komunikacijske mreže (nepokretna GEO                                  | i) - Čeka potpis<br>Ravnatelja |  |  |  |  |
| Novi Zahtjev za primarnu dodjelu                                   |                     | Klasa: UP/I-344-03/20-02/48                                                                                                    |                                |  |  |  |  |
| Novi Zahtjev za prijenos prava                                     | 2020-05-20<br>11:23 | Zahtjev za primarnu dodjelu: usluge nepokretne elektroničke komunikacijske mreže (nepokretna<br>FGSM<br>Knost: UM 244 02/00 02/47 | i) - Čeka potpis<br>Ravnatelja |  |  |  |  |
| Novi Zahtjev za oduzimanjem<br>dodijeljenih adresa ili brojeva     | 2016-03-24          | Zahtjev za primarnu dodjelu: pristupni kôdovi za M2M usługe (89××, 890xx)                                                         | Zahtjev odbijen                |  |  |  |  |
|                                                                    | 14:47               | Klasa: UP/I-344-03/16-02/22                                                                                                    |                                |  |  |  |  |
| Dosadašnji zahtjevi                                                | 2016-03-24<br>14:47 | Zahtjev za primamu dodjelu: pristupni kôdovi za M2M usluge (89××, 890xx)<br>Klasa: UP/I-344-03/16-02/21                           | Prihvaćeno                     |  |  |  |  |
| Pregled Prethodnih obavijesti                                      | 2016-03-24<br>14:46 | Zahtjev za primamu dodjelu: usluge nepokretne elektroničke komunikacijske mreže (nepokretna<br>GEO<br>Mage: URI 244.03/46.02/20.  | i) - Prihvaćeno                |  |  |  |  |
| Pregled Zahtjeva za primarnom<br>dodjelom                          | 2016-03-24          | Zahtijev za primarnu dodjelu: usluge nepokretne elektroničke komunikacijske mreže (nepokretna<br>EGSM                             | i) - Prihvaćeno                |  |  |  |  |
| Pregled Zahtjeva za prijenosom prava                               | 00.00               | Klasa: UP/I-344-03/16-02/05                                                                                                    |                                |  |  |  |  |
| Pregled Zahtjeva za oduzimanjem<br>dodijeljenih adresa ili brojeva | 2012-12-06<br>10:17 | Zahtjev za primarnu dodjelu: pristupni kôdovi javne pokretne mreže NDC (9×, 9××, 9×××)<br>Klasa: UP/I-344-03/12-02/106            | Prihvaćeno                     |  |  |  |  |
| •                                                                  | 0040 40 00          |                                                                                                    | 5 B 1                          |  |  |  |  |

Slika 12 Pregled zahtjeva za primarnom dodjelom za operatora

## 8 Podnošenje zahtjeva za prijenos prava

Iz glavnog izbornika operator bira podizbornik "Usluge, adresni i brojevni prostor" te opciju "Novi Zahtjev za prijenos prava", nakon čega mu se prikazuje odgovarajući popis adresnog i brojevnog prostora. Operator bira vrstu adresnog ili brojevnog prostora za obavljanje kojeg se zahtijeva prijenos prava na uporabu adresa ili brojeva, te bira operatora koji prenosi pravo na uporabu adresa ili brojeva. Pritiskom na gumb "Dalje" otvara se novi izbornik za odabir željenog bloka brojeva (Slika 13). Operator dodaje odabrane blokove na zahtjev te dodatno ispunjava preostale potrebne podatke, kao što primjerice u slučaju odabira vrste adresnog ili brojevnog prostora koji zahtijeva korištenje kôda za oznaku mreže (NetID) operator treba odabrati planira li dodijeljeni kôd za oznaku mreže (NetID) koristiti za izravno međupovezivanje ili će se za potrebe međupovezivanja pozivi preusmjeravati u mrežu drugog operatora s kojim ima sklopljen odgovarajući ugovor (NetID hosting). Na kraju šalje zahtjev pritiskom na gumb "Pošalji zahtjev". Nakon što operator koji prenosi pravo, a zatim i djelatnik HAKOM-a, obrade isti zahtjev, operatoru se šalje odgovarajuća obavijest.

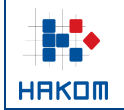

#### Unos Zahtjeva za prijenos prava

Vrsta adresnog ili brojevnog prostora: pristupni kodovi za M2M usluge (89xx, 890xx)

Prije slanja zahtjeva odaberite barem jedan M2M kôd.

Popis M2M kôdova od odabranog vlasnika: TELENET d.o.o.

|       |                          |                 | 1/1 🕑 🖲      | 25 🗸    |
|-------|--------------------------|-----------------|--------------|---------|
| Kôd   | <ul> <li>Blok</li> </ul> | Izvanteritorija | alno 🗢 Dodaj | ÷       |
| 8911  | 1.000.000                | DA              | dodaj na z   | ahtjev  |
| 8912  | 1.000.000                | NE              | dodaj na z   | ahtjev: |
| 89000 | 100.000                  | NE              | dodaj na z   | ahtjev: |
| 89021 | 100.000                  | NE              | dodaj na z   | ahtjev: |
| 89036 | 100.000                  | DA              | dodaj na z   | ahtjev: |
| 89040 | 100.000                  | DA              | dodaj na z   | ahtjev: |
| 89091 | 100.000                  | DA              | dodai na z   | ahtiev  |

#### Trenutni kôdovi na zahtjevu:

| Kôd   | Početak bloka | Kraj bloka | Veličina bloka | Izvanteritorijalno | Ukloni             |
|-------|---------------|------------|----------------|--------------------|--------------------|
| 8911  | 8911000000    | 8911999999 | 1000000        | DA                 | ukloni sa zahtjeva |
| 89036 | 8903600000    | 8903699999 | 100000         | DA                 | ukloni sa zahtjeva |

Odaberite kôd za oznaku mreže (NetID) kojem će pripadati blokovi brojeva iz zahtjeva.

| NetlD kôd:                                                                          | 02 🗸                                                       |                                  |
|-------------------------------------------------------------------------------------|------------------------------------------------------------|----------------------------------|
| Odaberite planirate li dodijeljeni kôd za oznaku mreže                              | e (NetID) koristiti za izravno međupovezivanje ili će se z | a potrebe međupovezivanja pozivi |
| preusmjeravali u mrezu drugog operatora s kojim ima<br>Način korištenja NetID kôda: | Izravno međupovezivanje                                    | ~                                |
|                                                                                     | Pošalji zahtjev                                            |                                  |

Slika 13 Podnošenje zahtjeva za prijenos prava za operatora

Operator ima mogućnost pregledavanja svih zahtjeva za prijenos prava koje je podnio u prošlosti. Iz glavnog izbornika bira podizbornik "Usluge, adresni i brojevni prostor" te opciju "Pregled Zahtjeva za prijenosom prava" (Slika 14).

|                                       |                     |                                                                                            | Onenator Unite of ener        |  |  |  |
|---------------------------------------|---------------------|--------------------------------------------------------------------------------------------|-------------------------------|--|--|--|
| ┼┋╧┋╸                                 |                     | e                                                                                          | -operator – opute za opera    |  |  |  |
|                                       |                     | UZNAKA: IZ-IS-UP-UPK                                                                       |                               |  |  |  |
|                                       |                     | Vrijedi od:                                                                                | 15.01.2025.                   |  |  |  |
|                                       |                     | Izdanje:                                                                                   | 4.2                           |  |  |  |
|                                       |                     |                                                                                            |                               |  |  |  |
|                                       | i i hani ayai ay    | natar Administratori Dadasi                                                                |                               |  |  |  |
| Obavijesti Osluge, adresi             | in projevni pr      | Ostor Administratori Podaci                                                                |                               |  |  |  |
|                                       |                     |                                                                                            |                               |  |  |  |
| Pregled                               | Pregled dos         | adašnjih Zahtjeva za prijenosom prava                                                      |                               |  |  |  |
| Pregled usluga i mreža                | Ova stranica prik   | azuje sve dosadašnje Zahtjeve za prijenosom prava prijavljene kroz sustav e-Operator, a ko | iji su podneseni od vašeg     |  |  |  |
| Pregled adresnog i brojevnog prostora | operatora ili su z  | atraženi za prijenos od vašeg operatora.                                                   |                               |  |  |  |
| Pregled dielatnosti (do 21 12 2020.)  | Pronađeno rezul     | lata: 11                                                                                   |                               |  |  |  |
|                                       |                     |                                                                                            |                               |  |  |  |
| 7-14-1                                | Prijava 🔹           | Naziv                                                                                      | ♦ Stanje                      |  |  |  |
| zangevi                               | 2020-05-20          | usluge nepokretne elektroničke komunikacijske mreže (nepokretna)                           | Čeka potpis Ravnatelja        |  |  |  |
| Nova Prethodna obavijest              | 11:25               | Podnositelj zahtjeva: THREE d.o.o.<br>Primatelj zahtjeva: TWO d.o.o.                       |                               |  |  |  |
| Novi Zahtjev za primarnu dodjelu      | 2020-05-20          | usluge nepokretne elektroničke komunikacijske mreže (nepokretna)                           | Zahtjev odbijen               |  |  |  |
| Novi Zahtiev za prijenos prava        | 11:24               | Podnositelj zahtjeva: THREE d.o.o.<br>Primateli zahtjeva: TWO d.o.o.                       | (HAKOM)                       |  |  |  |
| Next Zehtim en educimentari           | 2020-05-11          | usluge nepokretne elektroničke komunikacijske mreže (nepokretna)                           | Čeka obradu                   |  |  |  |
| dodijeljenih adresa ili brojeva       | 09:27               | Podnositelj zahtjeva: THREE d.o.o.                                                         |                               |  |  |  |
|                                       | 2020.05.44          | Primatelj zanijeva: ONE 0.0.0.                                                             | Dala inteles                  |  |  |  |
| Dosadašnji zabtjevi                   | 2020-05-11          | Podnositelj zahtjeva: THREE d.o.o.                                                         | Rokistekao                    |  |  |  |
| bookackiji cangen                     |                     | Primatelj zahtjeva: ONE d.o.o.                                                             |                               |  |  |  |
| Pregled Prethodnih obavijesti         | 2019-12-24<br>00:34 | usluge besplatnog poziva (800)<br>Podnositeli zahtieva: THREE d.o.o.                       | Zahtjev odbijen<br>(Operator) |  |  |  |
| Pregled Zahtjeva za primarnom         |                     | Primatelj zahtjeva: TWO d.o.o.                                                             | ()                            |  |  |  |
| aoajerom                              | 2019-11-12          | usluge osobnog broja (74)<br>Bedepeideli zablieva: THDEE d.o.o.                            | Zahtjev odbijen               |  |  |  |
| Pregled Zahtjeva za prijenosom prava  | 01:11               | Primatelj zahtjeva: ONE d.o.o.                                                             | (Operator)                    |  |  |  |
| Pregled Zahtjeva za oduzimanjem       | 2016-03-29          | SVE ADRESE I BROJEVI                                                                       | Prihvaćeno                    |  |  |  |
| dodijeljenih adresa ili brojeva       | 10:04               | Podnositelj zahtjeva: TWO d.o.o.<br>Primateli zahtjeva: THREE d.o.o.                       |                               |  |  |  |
|                                       |                     |                                                                                            |                               |  |  |  |

Slika 14 Pregled zahtjeva za prijenosom prava za operatora

## 9 Obrada zahtjeva za prijenos prava

Nakon što operator koji traži suglasnost na prijenos prava na uporabu adresa ili brojeva pošalje zahtjev, operator koji prenosi pravo dobiva obavijest o istome (Slika 15).

| Obavijesti Usluge, adresn              | ni i brojevni prosto   | r Administratori Podaci                        |                |
|----------------------------------------|------------------------|------------------------------------------------|----------------|
| Obavijesti sustava                     | Predmeti koji čel      | kaju obradu:                                   |                |
| Potrebne nadopune (0)                  | Pronađeno rezultata: 1 |                                                |                |
| Potvrde zahtjeva za prijenos prava (1) |                        |                                                |                |
| Dostava podataka o grupi brojeva (3)   | Datum 🔻 Predm          | et 🔶                                           | Status 🗢       |
| Dostava podataka o grupi brojeva (3)   | 2020-12-12 Zahtjev     | rza prijenos prava na uporabu adresa i brojeva | Čeka odobrenje |
| Dostava podataka o bruto prihodu (0)   | 12:57 Klasa:           |                                                |                |
| Dostava podataka za HNB izvještaj (0)  |                        |                                                |                |

Slika 15 Obavijest o novom zahtjevu za prijenos prava za operatora

Pri obradi primljenog zahtjeva, operator ima mogućnost prihvatiti ili odbiti zahtjev (Slika 16). Nakon obrade zahtjeva, pritiskom na gumb "Pošalji", zahtjev se šalje na odobrenje HAKOM djelatniku.

|                           |                                        |                                                                                                    |                                                                      | e-               | Operator – Upute za operatore |
|---------------------------|----------------------------------------|----------------------------------------------------------------------------------------------------|----------------------------------------------------------------------|------------------|-------------------------------|
|                           |                                        |                                                                                                    |                                                                      | Oznaka:          | IZ-IS-UP-OPR                  |
|                           |                                        |                                                                                                    | V                                                                    | rijedi od:       | 15.01.2025.                   |
| HAKOM                     |                                        |                                                                                                    |                                                                      | Izdanje:         | 4.2                           |
| Obavijesti Usluge, adresn | i i brojevni prost                     | or Administratori                                                                                                    | Podaci                                                               |                  |                               |
| Predmet                   | Pregled Zahtje                         | va za prijenos prava                                                                                                    |                                                                      |                  |                               |
| Oznaka:                   | Podaci sa zahti                        | eva                                                                                                    |                                                                      |                  |                               |
| Stanje: Čeka odobrenje    | r oddor od 2011g                       |                                                                                                    |                                                                      |                  |                               |
|                           | Vrsta adr<br>Operati<br>Tražene adrese | esnog ili brojevnog protor i us<br>or na kojeg se prenosi pravo: Tr<br>Vrijeme prijave: 12<br>Datum početka korištenja:<br>, brojevi ili blokovi brojeva | luge nepokretne elektroničke komunil<br>REE d. o.<br>2.12.2020 12:57 | acijske mreže (r | nepokretna)                   |
|                           | Kôd                                    | Početak bloka                                                                                                    | Kraj bloka                                                           | Veličina         | a bloka                       |
|                           | 120086                                 | 12008600                                                                                                    | 12008699                                                             | 100              |                               |
|                           | Dokumenti                              |                                                                                                    |                                                                      |                  |                               |
|                           | Datum 🔺                                | Vrsta 🗢 Naziv                                                                                                    |                                                                      |                  | ♦ Ur. broj ♦                  |
|                           | Obrada predme                          | ta                                                                                                    |                                                                      |                  |                               |
|                           | Odaberite želite li pr                 | ihvatiti ili odbiti ovaj zahtjev:                                                                                                    |                                                                      |                  |                               |
|                           |                                        | Rezultat obrade:                                                                                                    | Pošalji                                                              | ~                |                               |

Slika 16 Pregled zahtjeva za prijenos prava za operatora

## 10 Podnošenje zahtjeva za oduzimanjem adresa ili brojeva

Iz glavnog izbornika operator bira podizbornik "Usluge, adresni i brojevni prostor" te opciju "Novi Zahtjev za oduzimanjem dodijeljenih adresa ili brojeva", nakon čega mu se prikazuje odgovarajući popis adresnog i brojevnog prostora. Operator bira vrstu adresnog ili brojevnog prostora za obavljanje kojeg se zahtijeva oduzimanje dodijeljenih adresa ili brojeva. Za izabranu vrstu adresnog ili brojevnog prostora prikazuje se popis adresa ili brojeva koji su trenutno dodijeljeni operatoru, te se na temelju toga odabiru željene adrese ili brojevi (Slika 17), ispunjavaju preostali potrebni podaci i šalje zahtjev pritiskom na gumb "Pošalji zahtjev". Nakon što djelatnik HAKOM-a obradi isti zahtjev, operatoru se šalje odgovarajuća obavijest.

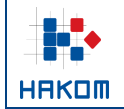

#### Unos Zahtjeva za oduzimanjem dodijeljenih adresa ili brojeva

#### Vrsta adresnog ili brojevnog prostora: usluge besplatnog poziva (800)

Prije slanja zahtjeva odaberite barem jedan blok brojeva.

#### NAPOMENE:

Da biste zatražili oduzimanje samo dijela bloka, blok je prvo potrebno razdijeliti na manje dijelove, korištenjem opcije "razdijeli blok".
 Ako za određeni blok brojeva nisu definirani klasa i ur. broj odluke kojom vam je blok ranije dodijeljen ili prenesen, morate ih unijeti prije dodavanja bloka na zahtjev.

Popis blok brojeva koji su vam trenutno dodijeljeni:

|                    |                          |            |       |            |           | B            | (1)         | <b>(</b> ) | 9 25 🗸       |
|--------------------|--------------------------|------------|-------|------------|-----------|--------------|-------------|------------|--------------|
| Oblik              | <ul> <li>Blok</li> </ul> | Razdijeli  | i 💠 O | dluka      | Klasa     | ¢            | Ur. broj    | Dodaj      | ÷            |
| 800107000          | 1                        |            |       | 2023-10-24 | UP/I-344- | -03/23-02/11 | 376-05-4-23 | -02 dodaj  | i na zahtjev |
|                    |                          |            |       |            |           |              |             |            |              |
| Trenutni blokovi i | na zahtjevu:             |            |       |            |           |              |             |            |              |
| Oblik              | Poč                      | etak bloka |       | Kraj bloka |           | Veličina blo | ka          | Ukloni     |              |
| 800107000          | 8001                     | 107000     |       | 800107000  |           | 1            |             | ukloni s   | sa zahtjeva  |
| Opis razloga od    | luzimanja:               |            |       |            |           |              |             |            |              |
|                    |                          |            |       |            |           |              |             |            | //           |
|                    |                          |            |       | Pošalji :  | zahtjev   |              |             |            |              |

Slika 17 Podnošenje zahtjeva za oduzimanjem dodijeljenih adresa ili brojeva za operatora

Operator ima mogućnost pregledavanja svih zahtjeva za oduzimanjem dodijeljenih adresa ili brojeva koje je podnio u prošlosti. Iz glavnog izbornika bira podizbornik "Usluge, adresni i brojevni prostor" te opciju "Pregled Zahtjeva za oduzimanjem dodijeljenih adresa ili brojeva" (Slika 18).

| Obavijesti <mark>Usluge, adresn</mark>                             | i i brojevni pros    | stor Administratori Podaci                                                                                              |                      |
|--------------------------------------------------------------------|----------------------|----------------------------------------------------------------------------------------------------|----------------------|
| Pregled                                                            | Pregled dosad        | dašnjih Zahtjeva za oduzimanjem dodijeljenih adresa ili brojeva                                                         |                      |
| Pregled usluga i mreža                                             | Ova stranica prikazu | ije sve vaše dosadašnje Zahtjeve za oduzimanjem dodijeljenih adresa ili brojeva prijavljene kro:                        | z sustav e-Operator. |
| Pregled adresnog i brojevnog prostora                              | Pronađeno rezultata  | : 6                                                                                                    |                      |
| Pregled djelatnosti (do 21.12.2020.)                               |                      |                                                                                                    |                      |
|                                                                    | Prijava 🔻            | Naziv                                                                                                    | ♦ Stanje             |
| Zahtjevi                                                           | 2020-01-31 23:30     | Zahtjev za oduzimanjem: usluge jedinstvenog pristupnog broja (72)<br>Klasa: UP/I-344-03/20-02/03                        | Prihvaćeno           |
| Nova Prethodna obavijest                                           | 2019-12-07 21:13     | Zahtjev za oduzimanjem: usluge jedinstvenog pristupnog broja (72)<br>Klasa: UP/I-344-03/19-02/34                        | Zahtjev odbijen      |
| Novi Zahtjev za primarnu dodjelu                                   | 2016-03-31 13:44     | Zahtjev za oduzimanjem: usluge nepokretne elektroničke komunikacijske mreže (nepokretna)                                | Prihvaćeno           |
| Novi Zahtjev za prijenos prava                                     | 2040 02 24 42 20     | Nasa, 07/1-344-03/10-02/32                                                                                              | Dibusters            |
| Novi Zahtjev za oduzimanjem                                        | 2016-03-31 12:30     | Zanijev za oduzimanjem: pristupni kodovi za MZM usluge (89××, 890xx)<br>Klasa: UP/I-344-03/16-02/48                     | Prinvaceno           |
| dodijeljenih adresa ili brojeva                                    | 2016-03-31 12:30     | Zahtjev za oduzimanjem: usluge nepokretne elektroničke komunikacijske mreže (nepokretna)<br>Klasa: UP/I-344-03/16-02/47 | Prihvaćeno           |
| Dosadašnji zahtjevi                                                | 2016-03-31 10:35     | Zahtjev za oduzimanjem: usluge nepokretne elektroničke komunikacijske mreže (nepokretna)<br>Klasa: UP/I-344-03/16-02/41 | Prihvaćeno           |
| Pregled Prethodnih obavijesti                                      |                      |                                                                                                    |                      |
| Pregled Zahtjeva za primarnom<br>dodjelom                          |                      |                                                                                                    |                      |
| Pregled Zahtjeva za prijenosom prava                               |                      |                                                                                                    |                      |
| Pregled Zahtjeva za oduzimanjem<br>dodijeljenih adresa ili brojeva |                      |                                                                                                    |                      |

Slika 18 Pregled zahtjeva za oduzimanjem dodijeljenih adresa ili brojeva za operatora

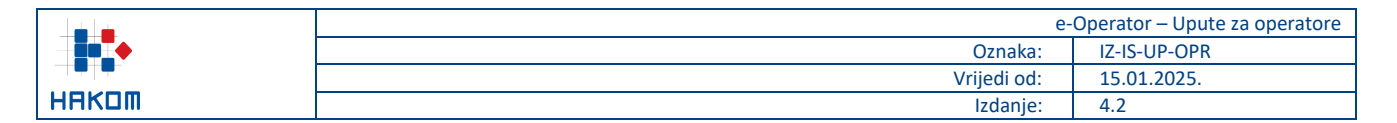

## 11 Godišnje prijave

## 11.1 Podnošenje podataka o grupi brojeva

Za podnošenje godišnjih podataka o grupi brojeva operator pravovremeno prima obavijest (zahtjev) na početnoj stranici usluge e-Operator (Slika 19).

| Obavijesti Usluge, adresr              | ni i brojevni prosto             | or Administratori Podaci                              |                    |
|----------------------------------------|----------------------------------|-------------------------------------------------------|--------------------|
| Obavijesti sustava                     | Predmeti koji če                 | ekaju obradu:                                         |                    |
| Potrebne nadopune (0)                  | Pronađeno rezultata: 2           | 1                                                     |                    |
| Potvrde zahtjeva za prijenos prava (1) |                                  |                                                       |                    |
| Dostava podataka o grupi brojeva (3)   | Datum 🔻 Pred                     | met                                                   | 🗧 Status 🗢         |
| Dostava podataka o grupi brojeva (3)   | 2020-12-12 Poda                  | ci o grupi brojeva za 2019. godinu                    | Potrebno dostaviti |
| Dostava podataka o bruto prihodu (0)   | 13:43 Klasa                      |                                                       |                    |
| Dostava podataka za HNB izvještaj (0)  | 2020-12-12 Zahtju<br>12:57 Klasa | ev za prijenos prava na uporabu adresa i brojeva<br>: | Čeka odobrenje     |

Slika 19 Obavijest o potrebi podnošenja godišnjih podataka o grupi brojeva za operatora

Nakon otvaranja traženog zahtjeva, operator popunjava obrazac za podnošenje podataka o grupi brojeva i šalje ga HAKOM-u pritiskom na gumb "Pošalji" (Slika 20).

| Obavijesti Uslu                                                                                                    | ge, adresni i brojevni pr                                                                                                    | ostor Administrat      | ori Podaci                  |                        |                         |  |
|----------------------------------------------------------------------------------------------------|----------------------------------------------------------------------------------------------------|------------------------|-----------------------------|------------------------|-------------------------|--|
| Unos podataka o grupi brojeva za 2019. godinu<br>NAPOMENA: Podatak o mreži na kojoj je broj aktiviran potrebno je unijeti samo ako ste operator koji nema vlastitu mrežu. Ukoliko se radi o većoj količini podataka, umjesto unosa u pojedino<br>polje obrasca, iste priložite kao poseban dokument. Sekundarna dodjela odnosi se na brojeve koji su aktivirani / dodijeljeni krajnjim korisnicima. |                                                                                                    |                        |                             |                        |                         |  |
|                                                                                                    | Količina primarno dodijeljenih brojeva Količina aktiviranih brojeva Podatak o mreži na kojoj<br>(sekundarno dodijeljenih je broj aktiviran<br>krajnjim korisnicima) |                        |                             |                        |                         |  |
| Brojevi u 2019. godini                                                                                                    | Blokovi brojeva u 2019. godini                                                                                                    | Brojevi u 2018. godini | Novi brojevi u 2020. godini | Brojevi u 2019. godini | Brojevi u 2019. godini  |  |
| usluge nepokretne elektroni                                                                                                    | čke komunikacijske mreže (nepo                                                                                                    | kretna)                |                             |                        |                         |  |
| 1.000                                                                                                    | 1                                                                                                    | 1.000                  |                             |                        |                         |  |
| usluge osobnog broja (74)                                                                                                    |                                                                                                    |                        |                             |                        |                         |  |
| 890                                                                                                    | 89                                                                                                    | 890                    |                             |                        |                         |  |
| usluge besplatnog poziva (8                                                                                                    | 01)                                                                                                    |                        |                             |                        |                         |  |
| 10                                                                                                    | 1                                                                                                    | 10                     |                             |                        |                         |  |
| kodovi za oznaku mreže (Net                                                                                                    | ID)                                                                                                    |                        |                             |                        |                         |  |
| 1                                                                                                    | 1                                                                                                    | 1                      |                             |                        |                         |  |
| Priložite potrebne dokumente:                                                                                                    |                                                                                                    |                        |                             |                        |                         |  |
| Choose File No file chosen                                                                                                    |                                                                                                    |                        |                             |                        | [+] Dodaj novu datoteku |  |
|                                                                                                    |                                                                                                    | Pošalji                |                             |                        |                         |  |

Slika 20 Obrazac za podnošenje godišnjih podataka o grupi brojeva za operatora

Operator ima mogućnost pregledavanja svih podataka o grupama brojeva koje je podnio u prošlosti. Iz glavnog izbornika bira podizbornik "Usluge, adresni i brojevni prostor" te opciju "Podaci o grupi brojeva" (Slika 21).

|                                                                    |                                 | e                                                                                   | -Operator – Upute za operatore |
|--------------------------------------------------------------------|---------------------------------|-------------------------------------------------------------------------------------|--------------------------------|
|                                                                    |                                 | Oznaka:                                                                             | IZ-IS-UP-OPR                   |
|                                                                    |                                 | Vrijedi od:                                                                         | 15.01.2025.                    |
|                                                                    |                                 | Izdanje:                                                                            | 4.2                            |
|                                                                    |                                 |                                                                                     |                                |
| Obavijesti <mark>Usluge, adresn</mark>                             | <mark>ii i brojevni pros</mark> | tor Administratori Podaci                                                           |                                |
| Pregled                                                            | Pregled dosa                    | dašnjih Podataka o grupi brojeva                                                    |                                |
| Pregled usluga i mreža                                             | Ova stranica prikazu            | ije sve vaše dosadašnje Podatke o grupi brojeva prijavljene kroz sustav e-Operator. |                                |
| Pregled adresnog i brojevnog prostora                              | Pronađeno rezultata             | : 2                                                                                 |                                |
| Pregled djelatnosti (do 21.12.2020.)                               |                                 |                                                                                     |                                |
|                                                                    | Prijava 🔻                       | Naziv                                                                               | ♦ Stanje ♦                     |
| Zahtjevi                                                           | 2019-03-27 22:51                | Podaci o grupi brojeva za 2015. godinu<br>Klasa: 344-03/19-01/194                   | Prihvaćeno                     |
| Nova Prethodna obavijest                                           | 2016-03-29 09:36                | Podaci o grupi brojeva za 2011. godinu<br>Klasa: 344.03/16.01/13                    | Prihvaćeno                     |
| Novi Zahtjev za primarnu dodjelu                                   |                                 | 14234. 344-0310-01113                                                               |                                |
| Novi Zahtjev za prijenos prava                                     |                                 |                                                                                     |                                |
| Novi Zahtjev za oduzimanjem<br>dodijeljenih adresa ili brojeva     |                                 |                                                                                     |                                |
| Dosadašnji zahtjevi                                                |                                 |                                                                                     |                                |
| Pregled Prethodnih obavijesti                                      |                                 |                                                                                     |                                |
| Pregled Zahtjeva za primarnom<br>dodjelom                          |                                 |                                                                                     |                                |
| Pregled Zahtjeva za prijenosom prava                               |                                 |                                                                                     |                                |
| Pregled Zahtjeva za oduzimanjem<br>dodijeljenih adresa ili brojeva |                                 |                                                                                     |                                |
| Dosadašnje godišnje prijave                                        |                                 |                                                                                     |                                |
| Podaci o grupi brojeva                                             |                                 |                                                                                     |                                |
| Podaci o bruto prihodu                                             |                                 |                                                                                     |                                |
| Podaci za HNB izvieštai                                            |                                 |                                                                                     |                                |

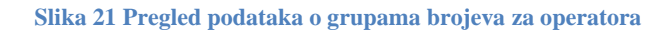

## 11.2 Podnošenje podataka o bruto prihodu

Za podnošenje godišnjih podataka o bruto prihodu operator pravovremeno prima obavijest (zahtjev) na početnoj stranici usluge e-Operator (Slika 22).

| Obavijesti Usluge, adresr              | ni i brojevni pr    | rostor Administratori Podaci                     |                    |
|----------------------------------------|---------------------|--------------------------------------------------|--------------------|
| Obavijesti sustava                     | Predmeti ko         | oji čekaju obradu:                               |                    |
| Potrebne nadopune (2)                  | Pronađeno rezul     | tata: 2                                          |                    |
| Potvrde zahtjeva za prijenos prava (0) |                     |                                                  |                    |
| Dostava podataka o grupi brojeva (1)   | Datum 🔻             | Predmet                                          | Status 🗢           |
| Bostara podataka o grupi brojera (1)   | 2020-12-12          | Podaci o grupi brojeva za 2014. godinu           | Potrebno dostaviti |
| Dostava podataka o bruto prihodu (0)   | 13:48               | Klasa:                                           |                    |
| Dostava podataka za HNB izvještaj (0)  | 2020-11-05<br>01:30 | Podaci o bruto prihodu za 2020. godinu<br>Klasa: | Potrebno dostaviti |

Slika 22 Obavijest o potrebi podnošenja godišnjih podataka o bruto prihodu

Nakon otvaranja traženog zahtjeva, operator popunjava obrazac za podnošenje podataka o bruto prihodu po pojedinoj usluzi i šalje ga HAKOM-u pritiskom na gumb "Pošalji" (Slika 23). Operateri koji ostvaruju prihod od usluga koje se pružaju korištenjem RF spektra dodatno popunjavaju podatke o bruto prihodu od RF spektra.

|                           | e           | Operator – Upute za operatore |
|---------------------------|-------------|-------------------------------|
| ▏╶┤ <b>┋</b> ╇ <u></u> て╋ | Oznaka:     | IZ-IS-UP-OPR                  |
|                           | Vrijedi od: | 15.01.2025.                   |
| НАКОМ                     | Izdanje:    | 4.2                           |

#### Obavijesti Usluge, adresni i brojevni prostor Administratori Podaci

#### Unos podataka o bruto prihodu za 2021. godinu

NAPOMENA: Za svaku vrstu usluge potrebno je unijeti ostvareni bruto prihod. Ako iznos ima i decimalna mjesta, odvojite ih zarezom (npr. 100,50). Za iznose veće od tisuću možete koristiti točku za razdvajanje tisućica (npr. 1.000,50 ili 1.000.000,50). Ukoliko unesete bilo koji drugi znak koji nije dopušten za unos (npr. razmak između brojeva, slovo i sl.), polje će biti označeno crvenom bojom i nećete moći poslati unesene podatke sve dok ne ispravite podatak u označenom polju.

| Usluga                                                                                                    | Bruto prihod ukupno | Bruto prihod RF spektra |
|----------------------------------------------------------------------------------------------------|---------------------|-------------------------|
| Usluga pristupa internetu u nepokretnoj elektroničkoj komunikacijskoj mreži                                                                  |                     |                         |
| Brojevno utemeljena interpersonalna komunikacijska usluga u nepokretnoj elektroničkoj komunikacijskoj mreži (uključujući<br>nomadske usluge) |                     |                         |
| Brojevno utemeljena interpersonalna komunikacijska usluga u pokretnoj elektroničkoj komunikacijskoj mreži                                    |                     |                         |
| Usluga prijenosa telefonskog prometa između operatora (tranzit)                                                                              |                     |                         |
| Ostalo - Usluga s posebnom tarifom i besplatnog poziva                                                                                       |                     |                         |
| Priložite potrebne dokumente:                                                                                                    |                     |                         |

Choose File No file chosen

[+] Dodaj novu datoteku.

Pošalji

#### Slika 23 Obrazac za podnošenje godišnjih podataka o bruto prihodu

Operator ima mogućnost pregledavanja svih podataka o bruto prihodima koje je podnio u prošlosti. Iz glavnog izbornika bira podizbornik "Usluge, adresni i brojevni prostor" te opciju "Podaci o bruto prihodu" (Slika 24).

| Obavijesti <mark>Usluge, a</mark>                                 | dresni i brojevni pros      | tor Administratori Podaci                                                          |                   |
|-------------------------------------------------------------------|-----------------------------|------------------------------------------------------------------------------------|-------------------|
| Pregled                                                           | Pregled dosag               | lašniih Podataka o bruto prihodu                                                   |                   |
| Pregled usluga i mreža                                            | Ova stranica prikazu        | je sve vaše dosadašnje Podatke o bruto prihodu prijavljene kroz sustav e-Operator. |                   |
| Pregled adresnog i brojevnog pi                                   | rostora Pronadeno rezultata |                                                                                    |                   |
| Pregled djelatnosti (do 21.12.202                                 | 20.)                        |                                                                                    |                   |
|                                                                   | Prijava 🔻                   | Naziv                                                                              | ♦ Stanje ♦        |
| Zahtjevi                                                          | 2019-12-11 11:24            | Podaci o bruto prihodu za 2019. godinu<br>Klasa: 344-03/19-01/207                  | Potrebna nadopuna |
| Nova Prethodna obavijest                                          | 2016-03-24 14:49            | Podaci o bruto prihodu za 2015. godinu<br>Klasa: 344-03/16-01/12                   | Zahtjev odbijen   |
| Novi Zahtjev za primarnu dodjel                                   | u 2016-03-24 14:49          | Podaci o bruto prihodu za 2011. godinu<br>Klasa: 344.03/16.01/11                   | Zahtjev odbijen   |
| Novi Zahtjev za prijenos prava                                    | 2015-05-27 23:36            | Podaci o bruto prihodu za 2013. godinu                                             | Prihvaćeno        |
| Novi Zahtjev za oduzimanjem<br>dodijeljenih adresa ili brojeva    | 2045 05 27 22 22            | Klasa: 987654321                                                                   | Dituri            |
|                                                                   | 2015-05-27 23:33            | Klasa: 344-03/15-01/02                                                             | Prinvaceno        |
| Dosadašnji zahtjevi                                               | 2015-05-25 22:19            | Podaci o bruto prihodu za 2014. godinu<br>Klasa: 344-03/15-01/01                   | Prihvaćeno        |
| Pregled Prethodnih obavijesti                                     | 2012-04-18 12:33            | Podaci o bruto prihodu za 2011. godinu<br>Klasa: 344-03/12-01/03                   | Prihvaćeno        |
| Pregled Zahtjeva za primarnom<br>dodjelom                         |                             |                                                                                    |                   |
| Pregled Zahtjeva za prijenosom                                    | prava                       |                                                                                    |                   |
| Pregled Zahtjeva za oduzimanje<br>dodijeljenih adresa ili brojeva | m                           |                                                                                    |                   |
| Dosadašnje godišnje prijave                                       |                             |                                                                                    |                   |
| Podaci o grupi brojeva                                            |                             |                                                                                    |                   |
| Podaci o bruto prihodu                                            |                             |                                                                                    |                   |
| Podaci za HNB izvještaj                                           |                             |                                                                                    |                   |
|                                                                   |                             |                                                                                    |                   |

Slika 24 Pregled podataka o bruto prihodima

## 11.3 Podnošenje podataka za HNB izvještaj

Registrirani Operatori koji imaju podnesene prethodne obavijesti za sljedeće usluge:

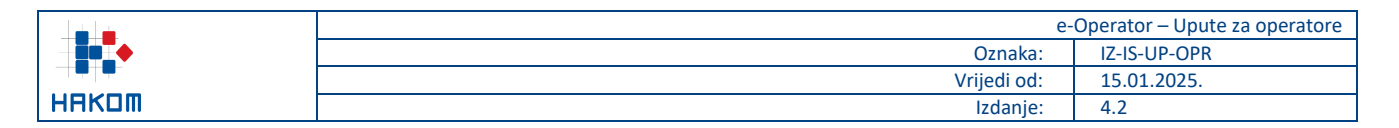

- Brojevno utemeljena interpersonalna komunikacijska usluga u nepokretnoj elektroničkoj komunikacijskoj mreži (uključujući nomadske usluge),
- Brojevno utemeljena interpersonalna komunikacijska usluga u pokretnoj elektroničkoj komunikacijskoj mreži,

trebaju dostavljati godišnje revizorsko izvješće o platnim transakcijama. S obzirom na obveze koje proizlaze iz Zakona o platnom prometu (NN br. 66/18), operator koji pruža usluge krajnjim korisnicima mora obavijestiti HAKOM o obavljenim aktivnostima iz članka 5. Zakona o platnom prometu kao i dostaviti godišnje revizorsko mišljenje.

Za podnošenje godišnjih podataka za HNB izvještaj operator pravovremeno prima obavijest (zahtjev) na početnoj stranici usluge e-Operator (Slika 25).

| Obavijesti Usluge, adresn              | ni i brojevni p                        | rostor Administratori Podaci                      |                    |  |
|----------------------------------------|----------------------------------------|---------------------------------------------------|--------------------|--|
| Obavijesti sustava                     | Predmeti k                             | oji čekaju obradu:                                |                    |  |
| Potrebne nadopune (1)                  | Pronadeno rezultata: 3                 |                                                   |                    |  |
| Potvrde zahtjeva za prijenos prava (0) | Potvrde zahtjeva za prijenos prava (0) |                                                   |                    |  |
| Dostava podataka o grupi brojeva (0)   | Datum 🔹                                | Predmet 🗢                                         | Status 🗢           |  |
| Dostava podataka o grupi brojevu (0)   | 2020-12-12<br>13:55                    | Podaci o bruto prihodu za 2020. godinu<br>Klasa:  | Potrebno dostaviti |  |
| Dostava podataka za HNB izvještaj (1)  | 2020-12-12<br>13:55                    | Podaci za HNB izvještaj za 2020. godinu<br>Klasa: | Potrebno dostaviti |  |

Slika 25 Obavijest o potrebi podnošenja godišnjih podataka za HNB izvještaj

Nakon otvaranja traženog zahtjeva, operator treba potvrditi pruža li ili ne pruža usluge platnog prometa svojim krajnjim korisnicima (Slika 26).

| Obavijesti | Usluge, adresni i brojevni prostor                   | Administratori | Podaci |  |
|------------|------------------------------------------------------|----------------|--------|--|
| Unos podat | aka za HNB izvještaj za 2020. godinu                 |                |        |  |
|            | Pružate li svojim krajnjim korisnicima platne usluge | e:             | •      |  |
|            |                                                      | Potvrdi        |        |  |

Slika 26 Potvrda pruža li operator usluge platnog prometa

U slučaju kada operator odabere odgovor NE, dodatno još može unijeti napomenu za HAKOM djelatnika te na kraju potvrditi taj unos i time završiti s tim zahtjevom.

U slučaju kada operator odabere odgovor DA, otvara mu se obrazac za podnošenje podataka za HNB izvještaj, kojeg treba popuniti i poslati HAKOM-u pritiskom na gumb "Pošalji" (Slika 27).

|       | e           | Operator – Upute za operatore |
|-------|-------------|-------------------------------|
|       | Oznaka:     | IZ-IS-UP-OPR                  |
|       | Vrijedi od: | 15.01.2025.                   |
| HAKOM | Izdanje:    | 4.2                           |
|       |             |                               |

Obavijesti Usluge, adresni i brojevni prostor Administratori Podaci

#### Unos podataka za HNB izvještaj za 2020. godinu

Opis djelatnosti pružatelja usluga isključenog iz područja primjene PSD2

| Isključenje na temelju kojeg pružatelj usluga obavlja svoju djelatnost                                                                                                    |   |
|----------------------------------------------------------------------------------------------------|---|
| <ol> <li>Usluge koje se temelje na određenim platnim instrumentima koji se mogu upotrebljavati samo ograničeno i koji ispunjavaju jedan od sljedećih<br/>uvjeta:</li> </ol>                                            |   |
| 1.1. Instrumenti koji omogućuju imatelju stjecanje robe ili usluga samo u prostorijama izdavatelja ili unutar ograničene mreže pružatelja usluga u okviru<br>izravnog trgovačkog ugovora s profesionalnim izdavateljem | ✓ |
| 1.2. Instrumenti koji se mogu koristiti samo za stjecanje vrlo ograničenog izbora robe ili usluga                                                                                                    |   |
| ili                                                                                                    |   |
| <ol> <li>Platne transakcije koje provodi pružatelj elektroničkih komunikacijskih mreža ili usluga koje se pružaju uz elektroničke komunikacijske usluge<br/>za pretplatnika mreže ili usluge:</li> </ol>               |   |
| 2.1. Za kupovinu digitalnog sadržaja i glasovnih usluga, bez obzira na uređaj koji se koristio za kupovinu ili potrošnju digitalnog sadržaja koja se naplaćuje s<br>dotičnog računa                                    | ✓ |
| 2.2. Koje se obavljaju iz ili posredstvom elektroničkog uređaja i koje se naplaćuju s dotičnog računa u okviru dobrotvornih aktivnosti ili za kupnju karata                                                            |   |
|                                                                                                    |   |
| Priložite revizorsko izvješće:                                                                                                    |   |
| Choose File No file chosen                                                                                                    |   |
| Pošalji                                                                                                    |   |

Slika 27 Obrazac za podnošenje godišnjih podataka za HNB izvještaj

Operator ima mogućnost pregledavanja svih podataka o HNB izvještajima koje je podnio u prošlosti. Iz glavnog izbornika bira podizbornik "Usluge, adresni i brojevni prostor" te opciju "Podaci za HNB izvještaj" (Slika 28).

|       | e           | Operator – Upute za operatore |
|-------|-------------|-------------------------------|
|       | Oznaka:     | IZ-IS-UP-OPR                  |
|       | Vrijedi od: | 15.01.2025.                   |
| НАКОМ | Izdanje:    | 4.2                           |
|       |             |                               |

| Pregled                                                            | Pregled dosa         | dašnjih Podataka za HNB izvještaje                                                    |             |
|--------------------------------------------------------------------|----------------------|---------------------------------------------------------------------------------------|-------------|
| Pregled usluga i mreža                                             | Ova stranica prikazu | uje sve vaše dosadašnje Podatke za HNB izvještaje prijavljene kroz sustav e-Operator. |             |
| Pregled adresnog i brojevnog prostora                              | Pronađeno rezultata  | x 2                                                                                   |             |
| Pregled djelatnosti (do 21.12.2020.)                               |                      |                                                                                       |             |
|                                                                    | Prijava 🔻            | Naziv                                                                                 | Stanje      |
| Zahtjevi                                                           | 2020-01-23 16:14     | Podaci za HNB izvještaj za 2019. godinu<br>Klasa: 344-03/20-01/01                     | Ceka obradu |
| Nova Prethodna obavijest                                           | 2019-12-14 02:25     | Podaci za HNB izvještaj za 2018. godinu<br>Klasa: 344-03/19-01/208                    | Prihvaćeno  |
| Novi Zahtjev za primarnu dodjelu                                   |                      |                                                                                       |             |
| Novi Zahtjev za prijenos prava                                     |                      |                                                                                       |             |
| Novi Zahtjev za oduzimanjem<br>dodijeljenih adresa ili brojeva     |                      |                                                                                       |             |
| Dosadašnji zahtjevi                                                |                      |                                                                                       |             |
| Pregled Prethodnih obavijesti                                      |                      |                                                                                       |             |
| Pregled Zahtjeva za primarnom<br>dodjelom                          |                      |                                                                                       |             |
| Pregled Zahtjeva za prijenosom prava                               |                      |                                                                                       |             |
| Pregled Zahtjeva za oduzimanjem<br>dodijeljenih adresa ili brojeva |                      |                                                                                       |             |
| Dosadašnje godišnje prijave                                        |                      |                                                                                       |             |
| Podaci o grupi brojeva                                             |                      |                                                                                       |             |
| Podaci o bruto prihodu                                             |                      |                                                                                       |             |
| Podaci za HNR izviaštaj                                            |                      |                                                                                       |             |

Slika 28 Pregled podataka za HNB izvještaj

## 11.4 Podnošenje ZKS podataka

Kao nadležno tijelo za provedbu zahtjeva kibernetičke sigurnosti, HAKOM je u obvezi provesti kategorizaciju operatora javnih elektroničkih komunikacijskih mreža i/ili javno dostupnih elektroničkih komunikacijskih usluga, sukladno odredbama Zakona o kibernetičkoj sigurnosti (NN br. 14/24) i Uredbe o kibernetičkoj sigurnosti (NN br. 135/2024). Podatke neophodne za provedbu kategorizacije operatori su dužni dostaviti u određenom roku po zaprimanju zahtjeva za dostavu istih.

Za podnošenje godišnjih ZKS podataka operator pravovremeno prima obavijest (zahtjev) na početnoj stranici usluge e-Operator (Slika 29).

| Obavijesti Usluge, adresn                    | i i brojevni p | rostor Administratori Podaci |                    |
|----------------------------------------------|----------------|------------------------------|--------------------|
| Obavijesti sustava                           | Predmeti k     | oji čekaju obradu:           |                    |
| Potrebne nadopune (0) Pronađeno rezultata: 1 |                |                              |                    |
| Potvrde zahtjeva za prijenos prava (0)       |                |                              |                    |
| Dostava podataka o grupi brojeva (0)         | Datum 🔫        | Predmet                      | ♦ Status           |
|                                              | 2025-01-03     | 3 ZKS podaci za 2024. godinu | Potrebno dostaviti |
| Dostava podataka o bruto prihodu (0)         | 00:02          | Klasa: 344-03/25-05/01       |                    |
| Dostava podataka za HNB izvještaj (0)        |                |                              |                    |
| Dostava ZKS podataka (1)                     |                |                              |                    |

#### Slika 29 Obavijest o potrebi podnošenja godišnjih ZKS podataka

Nakon otvaranja traženog zahtjeva, operator popunjava obrazac za podnošenje ZKS podataka i šalje ga HAKOM-u pritiskom na gumb "Pošalji" (Slika 30).

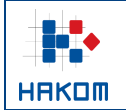

#### Unos ZKS podataka za 2024. godinu

#### Rok za dostavu: 02.02.2025.

Kontakt osoba odgovorna za dostavu podataka (član upravljačkog tijela subjekta)

| Ime i prezime:                                                             |                                              |  |
|----------------------------------------------------------------------------|----------------------------------------------|--|
| Radno mjesto:                                                              |                                              |  |
| Adresa e-pošte:                                                            |                                              |  |
| Telefon:                                                                   |                                              |  |
| Mobitel:                                                                   |                                              |  |
| Kontakt osoba odgovorna za opera                                           | cionalizaciju dostave i izmjene podataka (1) |  |
|                                                                            |                                              |  |
| Ime i prezime:                                                             |                                              |  |
| lme i prezime:<br>Radno mjesto:                                            |                                              |  |
| lme i prezime:<br>Radno mjesto:<br>Adresa e-pošte:                         |                                              |  |
| lme i prezime:<br>Radno mjesto:<br>Adresa e-pošte:<br>Telefon:             |                                              |  |
| Ime i prezime:<br>Radno mjesto:<br>Adresa e-pošte:<br>Telefon:<br>Mobitel: |                                              |  |

| Ime i prezime:  |  |
|-----------------|--|
| Radno mjesto:   |  |
| Adresa e-pošte: |  |
| Telefon:        |  |
| Mobitel:        |  |
|                 |  |

IP adresni raspon koji koristite u Republici Hrvatskoj (upisujete samo ako ga koristite)

| Početna IP adresa: | [ |
|--------------------|---|
|--------------------|---|

Završna IP adresa:

|        |                   |                              |                           | e-C           | perator – Upute za operatore |
|--------|-------------------|------------------------------|---------------------------|---------------|------------------------------|
|        |                   |                              |                           | Oznaka:       | IZ-IS-UP-OPR                 |
|        |                   |                              |                           | Vrijedi od:   | 15.01.2025.                  |
| някот  |                   |                              |                           | Izdanje:      | 4.2                          |
|        |                   |                              |                           |               |                              |
| Popis  | država članica EU | -a u kojima pružate usluge ( | obuhvaćene područjem prir | njene ZKS-a   |                              |
| 🗌 Au   | strija            | 🗌 Belgija                    | 🗌 Bugarska                | Cipar         |                              |
| 🗌 Če   | ška               | Danska                       | 🗌 Estonija                | 🗌 Finska      |                              |
| 🗌 Fra  | ancuska           | 🗍 Grčka                      | Hrvatska                  | 🗌 Irska       |                              |
| 🗌 Isla | and               | 🗋 Italija                    | Latvija                   | 🗌 Lihtenštajn |                              |
| Litv   | /a                | Luksemburg                   | Mađarska                  | Malta         |                              |
| 🗌 Niz  | ozemska           | Norveška                     | 🗌 Njemačka                | 🗌 Poljska     |                              |
|        | rtugal            | 🗌 Rumunjska                  | Slovačka                  | Slovenija     |                              |

#### Godišnji prosjek ukupnog broja zaposlenika za 2024. godinu

🗌 Švedska

| Prosjek broja zaposlenika: |  |
|----------------------------|--|

Ako je potrebno, priložite potvrdu o godišnjem prosjeku ukupnog broja zaposlenika.

Choose File No file chosen

🗌 Španjolska

Ukupan godišnji poslovni prihod prema financijskim izvještajima za 2024. godinu ili ukupna aktiva subjekta ako je obveznik poreza na dobit, odnosno ukupna dugotrajna imovina subjekta ako je obveznik poreza na dohodak, neovisno o tome pruža li subjekt i druge usluge, odnosno obavlja li i druge djelatnosti koje nisu obuhvaćene Prilogom I i II ZKS-a

Ako je potrebno, priložite priložite potvrdu o ukupnom godišnjem poslovnom prihodu.

Choose File No file chosen

Ukupan godišnji prihod (EUR):

Ako je potrebno, unesite napomenu za HAKOM kojom dodatno pojašnjavate podatke.

| Pošalji |
|---------|

Slika 30 Obrazac za podnošenje godišnjih ZKS podataka

Operator ima mogućnost pregledavanja svih ZKS podataka koje je podnio u prošlosti. Iz glavnog izbornika bira podizbornik "Usluge, adresni i brojevni prostor" te opciju "ZKS podaci" (Slika 31).

|                                                                    | e                                                                                          | Operator – Upute za operatore |
|--------------------------------------------------------------------|--------------------------------------------------------------------------------------------|-------------------------------|
|                                                                    | Oznaka:                                                                                    | IZ-IS-UP-OPR                  |
|                                                                    | Vrijedi od:                                                                                | 15.01.2025.                   |
| ннкшіі                                                             | Izdanje:                                                                                   | 4.2                           |
|                                                                    |                                                                                            |                               |
| Obavijesti Usluge, adresr                                          | ni i brojevni prostor Administratori Podaci                                                |                               |
|                                                                    |                                                                                            |                               |
| Pregled                                                            | Pregled dosadašnjih ZKS podataka                                                           |                               |
| Pregled usluga i mreža                                             | Ova stranica prikazuje sve vaše dosadašnje ZKS podatke prijavljene kroz uslugu e-Operator. |                               |
| Pregled adresnog i brojevnog prostora                              | Pronađeno rezultata: 2                                                                     |                               |
| Pregled djelatnosti (do 21.12.2020.)                               |                                                                                            |                               |
|                                                                    | Prijava 👻 Naziv                                                                            | ♦ Stanje                      |
| Zahtjevi                                                           | 2025-01-23 ZKS podaci za 2024. godinu<br>12:42 Klasa: 344-03/24-05/87                      | Prihvaćeno                    |
| Nova Prethodna obavijest                                           | 2024-01-30 ZKS podaci za 2023, godinu<br>11:33 Klasa: 344-03/24-05/87                      | Prihvaćeno                    |
| Novi Zahtjev za primarnu dodjelu                                   |                                                                                            |                               |
| Novi Zahtjev za prijenos prava                                     |                                                                                            |                               |
| Novi Zahtjev za oduzimanjem<br>dodijeljenih adresa ili brojeva     |                                                                                            |                               |
| Dosadašnji zahtjevi                                                |                                                                                            |                               |
| Pregled Prethodnih obavijesti                                      |                                                                                            |                               |
| Pregled Zahtjeva za primarnom dodjelom                             |                                                                                            |                               |
| Pregled Zahtjeva za prijenosom prava                               |                                                                                            |                               |
| Pregled Zahtjeva za oduzimanjem<br>dodijeljenih adresa ili brojeva |                                                                                            |                               |
| Dosadašnie godišnie prijave                                        |                                                                                            |                               |
| Podaci o grupi brojeva                                             |                                                                                            |                               |
| Podaci o bruto prihodu                                             |                                                                                            |                               |
| Podaci za HNB izvještaj                                            |                                                                                            |                               |
| ZKS podaci                                                         |                                                                                            |                               |
|                                                                    | Slike 31 Progled 7KS pedataka                                                              |                               |
|                                                                    | MINA JI I ICZICU ZINA DUUALANA                                                             |                               |

## 12 Pregled podataka

## 12.1 Pregled usluga i mreža

Iz glavnog izbornika operator bira podizbornik "Usluge, adresni i brojevni prostor" te opciju "Pregled usluga i mreža" (Slika 32), nakon čega mu se prikazuje popis svih usluga i mreža koje je registrirao.

| e-          | Operator – Upute za operatore            |
|-------------|------------------------------------------|
| Oznaka:     | IZ-IS-UP-OPR                             |
| Vrijedi od: | 15.01.2025.                              |
| Izdanje:    | 4.2                                      |
|             | e-<br>Oznaka:<br>Vrijedi od:<br>Izdanje: |

| Obavijesti | Usluge, adresni i brojevni prostor | Administratori | Podaci |
|------------|------------------------------------|----------------|--------|
|------------|------------------------------------|----------------|--------|

| Pregled                                   | Pregled usluga i mreža                                                                                                    |                   |                   |                                                     |            |            |
|-------------------------------------------|----------------------------------------------------------------------------------------------------|-------------------|-------------------|-----------------------------------------------------|------------|------------|
| Pregled usluga i mreža                    | Ova stranica prikazuje vaše trenutno prijavljene usluge i mreže.                                                                                |                   |                   |                                                     |            |            |
| Pregled adresnog i brojevnog prostora     |                                                                                                    |                   |                   |                                                     |            |            |
| Pregled djelatnosti (do 21.12.2020.)      | Usluge                                                                                                    |                   |                   |                                                     |            |            |
|                                           | Usluga                                                                                                    | Javno<br>dostupna | Vele-<br>prodajna | Geografsko područje                                 | Vrijedi od | Vrijedi do |
| Zahtjevi<br>Nova Prethodna obavijest      | Usluga pristupa internetu u nepokretnoj elektroničkoj<br>komunikacijskoj mreži                                                                  | х                 |                   | Splitsko-dalmatinska<br>županija, Istarska županija | 2020-12-25 |            |
| Novi Zahtjev za primarnu dodjelu          | Brojevno utemeljena interpersonalna komunikacijska usluga<br>u nepokretnoj elektroničkoj komunikacijskoj mreži (uključujući<br>nemadrka usluga) | х                 | х                 | Republika Hrvatska                                  | 2011-06-02 |            |
| Novi Zahtjev za prijenos prava            | Brojevno utemeljena interpersonalna komunikacijska usluga<br>u pokretnoj elektroničkoj komunikacijskoj mreži                                    |                   | x                 | Sjeverna Hrvatska                                   | 2011-06-02 |            |
| dodijeljenih adresa ili brojeva           | Usluga prijenosa telefonskog prometa između operatora<br>(tranzit)                                                                              | x                 |                   | Panonska Hrvatska                                   | 2011-06-02 |            |
| Dosadašnji zahtjevi                       | Ostalo - Usluga s posebnom tarifom i besplatnog poziva                                                                                          |                   | x                 | Primorsko-goranska županija                         | 2011-06-27 |            |
| Pregled Prethodnih obavijesti             | Mreže                                                                                                    |                   |                   |                                                     |            |            |
| Pregled Zahtjeva za primarnom<br>dodjelom | Mreža                                                                                                    |                   | Javno<br>dostupna | Geografsko područje                                 | Vrijedi od | Vrijedi do |
| Pregled Zahtjeva za prijenosom prava      | Bakrena infrastruktura (xDSL pristupne tehnologije)                                                                                             |                   | х                 | Splitsko-dalmatinska<br>županija, Istarska županija | 2020-12-25 |            |

Slika 32 Pregled usluga i mreža za operatora

## 12.2 Pregled adresnog i brojevnog prostora

Iz glavnog izbornika operator bira podizbornik "Usluge, adresni i brojevni prostor" te opciju "Pregled adresnog i brojevnog prostora" (Slika 33), nakon čega mu se prikazuje popis svih adresa i brojeva koje je registrirao po pojedinoj vrsti adresnog ili brojevnog prostora.

| Obavijesti <mark>Usluge, adresr</mark>                             | <mark>ii i brojevni prostor</mark> Administratori Podaci                                                                                            |                              |                              |
|--------------------------------------------------------------------|----------------------------------------------------------------------------------------------------|------------------------------|------------------------------|
| Pregled                                                            | Pregled vlastitog adresnog i brojevnog prostora                                                                                                    |                              |                              |
| Pregled usluga i mreža                                             | Ova stranica prikazuje vaše trenutne adrese i brojeve te omogućuje pregled svih dodijeljenih i s                                                    | slobodnih adresa i brojeva.  |                              |
| Pregled adresnog i brojevnog prostora                              |                                                                                                    | Deditations                  |                              |
| Pregled djelatnosti (do 21.12.2020.)                               | Broj adresa         Vrsta adresnog ili brojevnog prostora           10.502         usluge nepokretne elektroničke komunikacijske mreže (nepokretna) | pregled svih                 | slobodne<br>pregled svih     |
| Zahtjevi                                                           | 0 usluge općeg sadržaja (60)<br>0 usluge humanitarnog karaktera (609)                                                                               | pregled svih<br>pregled svih | pregled svih<br>pregled svih |
| Nova Prethodna obavijest                                           | 0 usluge glasovanja telefonom (61)                                                                                                    | pregled svih                 | pregled svih                 |
| Novi Zahtjev za primarnu dodjelu                                   | 0 usluge jedinstvenog pristupnog broja (62)                                                                                                    | pregled svih                 | pregled svih                 |
| Novi Zahtjev za prijenos prava                                     | 0 usluge sa sadržajem neprimjerenim za djecu (64)                                                                                                   | pregled svih                 | pregled svih                 |
| Novi Zahtiev za oduzimaniem                                        | 0 usluge nagradnih igara (65)                                                                                                    | pregled svih                 | pregled svih                 |
| dodijeljenih adresa ili brojeva                                    | 0 usluge namijenjene djeci (69)                                                                                                    | pregled svih                 | pregled svih                 |
|                                                                    | usluge jeansweriog pristupriog broja (72)     usluge osobnog broja (74)                                                                             | pregled svih                 | pregled svih                 |
| Dosadašnji zahtjevi                                                | 0 usluge osobnog broja (75)                                                                                                    | pregled svih                 | pregled svih                 |
| Pregled Prethodnih obavijesti                                      | 0 usluge pristupa internetu (76)                                                                                                    | pregled svih                 | pregled svih                 |
| Pregled Zahtjeva za primarnom                                      | 0 usluge pristupa internetu (77)                                                                                                    | pregled svih                 | pregled svih                 |
| dodjelom                                                           | 0 usluge besplatnog poziva (800)                                                                                                    | pregled svih                 | pregled svih                 |
| Pregled Zahtjeva za prijenosom prava                               | 0 usluge besplatnog poziva (801)                                                                                                    | pregled svih                 | pregled svih                 |
| Pregled Zahtjeva za oduzimanjem<br>dodijeljenih adresa ili brojeva | 200.000 pristupni kodovi javne pokretne mreže NDC (9xxx)<br>0 pristupni kodovi za M2M usluge (89xx, 890xx)                                          | pregled svih<br>pregled svih | pregled svih<br>pregled svih |

Slika 33 Pregled adresnog i brojevnog prostora za operatora

## 13 Upravljanje korisnicima

## 13.1 Popis postojećih korisnika

Iz glavnog izbornika operator bira podizbornik "Administratori" te opciju "Popis web administratora" (Slika 34), nakon čega mu se prikazuje popis svih postojećih korisnika.

| Obavijesti Usluge, adresn       | i i brojevni pros    | stor Administra             | tori Podaci                         |                      |                  |
|---------------------------------|----------------------|-----------------------------|-------------------------------------|----------------------|------------------|
| Administratori                  | Popis web adı        | ministratora                |                                     |                      |                  |
| Popis web administratora        | Ovdje se nalazi popi | s web administratora koji s | u aktivirali svoj korisnički račun. |                      |                  |
| Neaktivirani web administratori | Korisničko ime       | Ime i prezime               | Adresa e-pošte                      | Ovlasti              | Zadnja prijava   |
| Novi web administrator          | one                  | Ime Prezime                 | iprezime@gmail.com                  | Glavni administrator | 2021-12-17 18:44 |
| Pretraga HAKOM korisnika        |                      |                             |                                     |                      |                  |

#### Slika 34 Popis postojećih korisnika za operatora

Odabirom pojedinog korisnika moguće je mijenjati njegove osnovne podatke i pojedina prava te spremiti unesene promjene pritiskom na gumb "Spremi" (Slika 35).

| Administratori                  | Pregled Web administratora                     |               |
|---------------------------------|------------------------------------------------|---------------|
| Popis web administratora        | Korisničko ime: oneone                         |               |
| Neaktivirani web administratori | Ime i prozime:                                 |               |
| Novi web administrator          | inte i prezinte.                               |               |
| Pretraga HAKOM korisnika        | Adresa e-pošte:                                | luka@mail.com |
|                                 | Adresa e-pošte (za obavijesti o numeracijama): | luka@mail.com |
|                                 | Korisnik smije pristupati sustavu:             |               |
|                                 | Ovlasti rada u sustavu:                        |               |
|                                 | Glavni administrator:                          |               |
|                                 | Upravljanje Prethodnim obavijestima            |               |
|                                 | Upravljanje primarnom dodjelom                 |               |
|                                 | Upravljanje prijenosom prava                   |               |
|                                 | Upravljanje oduzimanjem brojeva                |               |
|                                 | Podnošenje podataka o grupi brojeva            |               |
|                                 | Podnošenje podataka o bruto prihodu            |               |
|                                 | Podnošenje podataka za HNB izvještaj           |               |
|                                 | Podnošenje ZKS podataka                        |               |
|                                 |                                                | Spremi        |

#### Slika 35 Pregled pojedinog korisnika za operatora

## 13.2 Dodavanje novog korisnika

Za dodavanje novog korisnika izravno kroz uslugu e-Operator, operator iz glavnog izbornika bira podizbornik "Administratori" te opciju "Novi web administrator" (Slika 36), nakon čega mu se prikazuje opcija za unos adrese e-pošte novog korisnika te dodjela odgovarajućih prava za pristup sustavu. Pritiskom na gumb "Spremi" na unesenu adresu e-pošte šalje se poruka s poveznicom za kreiranje novog korisničkog računa. Poveznica

|                              | e           | Operator – Upute za operatore |
|------------------------------|-------------|-------------------------------|
| ▏▕▎▋゙゚゚ <b>ヷ</b> ゙゚゚ <b></b> | Oznaka:     | IZ-IS-UP-OPR                  |
|                              | Vrijedi od: | 15.01.2025.                   |
| НАКОМ                        | Izdanje:    | 4.2                           |

vrijedi ograničeno vrijeme, a u slučaju kada ista istekne, a korisnik još nije kreirao korisnički račun, može mu se ponovno poslati poveznica kroz opciju "Neaktivirani web administratori".

| Administratori                  | Novi web administrator                                                                                                |
|---------------------------------|----------------------------------------------------------------------------------------------------|
| Popis web administratora        | Nakon unosa potrebnih podataka, na navedenu adresu e-pošte bit će poslana poveznica za aktivaciju korisničkog računa. |
| Neaktivirani web administratori | Adresa e-pošte:                                                                                                    |
| Novi web administrator          |                                                                                                    |
| Pretraga HAKOM korisnika        |                                                                                                    |
|                                 | Glavni administrator:                                                                                                 |
|                                 | Upravljanje Prethodnim obavijestima:                                                                                  |
|                                 | Upravljanje primarnom dodjelom:                                                                                       |
|                                 | Upravljanje prijenosom prava:                                                                                         |
|                                 | Upravljanje oduzimanjem brojeva:                                                                                      |
|                                 | Podnošenje podataka o grupi brojeva:                                                                                  |
|                                 | Podnošenje podataka o bruto prihodu:                                                                                  |
|                                 | Podnošenje podataka za HNB izvještaj:                                                                                 |
|                                 | Podnošenje ZKS podataka:                                                                                              |
|                                 | Spremi                                                                                                    |

Slika 36 Dodavanje novog korisnika operatora za pristup kroz uslugu e-Operator

Za dodavanje novog korisnika za pristup usluzi e-Operator preko HAKOM portala, operator iz glavnog izbornika bira podizbornik "Administratori" te opciju "Pretraga HAKOM korisnika" (Slika 37), nakon čega mu se prikazuje opcija za unos adrese e-pošte HAKOM korisnika, kojeg želi dodati kao administratora, te opcija za dohvat istog pritiskom na gumb "Pretraži". Pritiskom na link "dodaj" otvara se nova stranica za dodavanje dohvaćenog korisnika kao administratora.

| Administratori                  | Pretraga postojećih HAKOM korisnika                                                                                                    |  |
|---------------------------------|----------------------------------------------------------------------------------------------------|--|
| Popis web administratora        | Upišite adresu e-pošte korisnika kojeg želite dodati. Pronađenog korisnika možete zatim dodati kao web administratora.                 |  |
| Neaktivirani web administratori | NAPOMENA: Kako biste dodali novog administratora, isti prethodno mora imati aktivan korisnički račun tipa "Operator" na HAKOM portalu. |  |
| Novi web administrator          | Adresa e-pošte:                                                                                                    |  |
| Pretraga HAKOM korisnika        |                                                                                                    |  |
|                                 | Pretraži                                                                                                    |  |

Slika 37 Dodavanje novog korisnika operatora za pristup preko HAKOM portala

## 14 Upravljanje podacima

## 14.1 Osnovni podaci o operatoru

Iz glavnog izbornika operator bira podizbornik "Podaci" te opciju "Pregled podataka" (Slika 38), nakon čega mu se prikazuju osnovni podaci o operatoru. U bilo kojem trenutku moguće je promijeniti dodatne podatke (npr. dostavnu adresu, telefon, mobitel, faks) i spremiti unesene promjene pritiskom na gumb "Spremi".

|                              |                                          | е                                                                 | -Operator – Upute za operatore |
|------------------------------|------------------------------------------|-------------------------------------------------------------------|--------------------------------|
|                              |                                          | Oznaka:                                                           | IZ-IS-UP-OPR                   |
|                              |                                          | Vrijedi od:                                                       | 15.01.2025.                    |
| HAKOM                        |                                          | Izdanje:                                                          | 4.2                            |
| Obavijesti Usluge, adresi    | ni i brojevni prostor Adminis            | tratori <mark>Podaci</mark>                                       |                                |
| Podaci o operatoru           | Osnovni podaci o operatoru               |                                                                   |                                |
| Pregled osnovnih podataka    | Ako želite promjenu Vaših osnovnih podat | taka, molimo Vas ispunite i pošaljite sljedeći Zahtjev za promjen | u podataka.                    |
| Pregled ZKS podataka         | Potpuni naziv tvrtke ili obrta:          | ONE d.o.o. za demo usluge eoperatora                              |                                |
| Zahtjev za promjenu podataka | Skraćeni naziv tvrtke ili obrta:         | ONE d.o.o.                                                        |                                |
| Zahtjev za promjenu NetlD-a  | Vrsta tvrtke ili obrta:                  | Operator                                                          |                                |
|                              | Pravna osobnost:                         | Pravna osoba                                                      |                                |
|                              | OIB:                                     | 77325250014                                                       |                                |
|                              | Matični broj (MB):                       |                                                                   |                                |
|                              | Matični broj subjekta (MBS):             |                                                                   |                                |

Adresa sjedišta: Trg Republike Hrvatske 4/22, 10 000 ZAGREB, Hrvatska

#### Adresa dostave (ukoliko se razlikuje od adrese sjedišta)

| Država:         | Hrvatska 🗸     |
|-----------------|----------------|
| Ulica i broj:   | Moja ulica 123 |
| Mjesto:         | Zagreb         |
| Poštanski broj: | 10000          |
|                 |                |

#### Kontakt

| Tontant                                                                                 |                    |
|-----------------------------------------------------------------------------------------|--------------------|
| Telefon:                                                                                | 01232323           |
| Mobitel:                                                                                |                    |
| Faks:                                                                                   |                    |
| Telefonski broj za prigovore korisnika:                                                 |                    |
| Adresa za prigovore korisnika:                                                          |                    |
| Internet stranica:                                                                      | www.dot.com        |
| Adresa e-pošte:                                                                         | iprezime@mail.com  |
| Adresa e-pošte za poreznu upravu:                                                       | liprezime@mail.com |
| Ovlaštena osoba za zastupanje:                                                          | Ime Prezime        |
| Kontakt osobe:<br>(Upišite imena, telefonske brojeve i<br>adrese e-pošte kontakt osoba) |                    |
|                                                                                         | Spremi             |

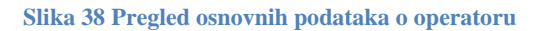

## 14.2 ZKS podaci operatora

Iz glavnog izbornika operator bira podizbornik "Podaci" te opciju "Pregled ZKS podataka" (Slika 39), nakon čega mu se prikazuju ZKS podaci operatora. U bilo kojem trenutku moguće je promijeniti podatke (npr. kontakt osobe, IP adresni raspon ili popis država) i spremiti unesene promjene pritiskom na gumb "Spremi".

|       | e           | Operator – Upute za operatore |
|-------|-------------|-------------------------------|
| някот | Oznaka:     | IZ-IS-UP-OPR                  |
|       | Vrijedi od: | 15.01.2025.                   |
|       | Izdanje:    | 4.2                           |

# Obavijesti Usluge, adresni i brojevni prostor Administratori Podaci Podaci o operatoru Pregled osnovnih podataka Pregled ZKS podataka operatora Presjek broja zaposlenika za 2024. godinu: 600,00 Pregled ZKS podataka Ukupni poslovni prihod za 2024. godinu (EUR): 800.000,00 Datum provedene kategorizacije: 25.02.2025. Zahtjev za promjenu NetID-a Datum i vrijeme zadnjeg ažuriranja podataka: 03.05.2025 12:42 Ime i prezime: Luka Lukić

| Ime i prezime:  | Luka Lukić    |
|-----------------|---------------|
| Radno mjesto:   | RM1           |
| Adresa e-pošte: | luka@mail.com |
| Telefon:        | 0123456789    |
| Mobitel:        | 0987654321    |

#### Kontakt osoba odgovorna za operacionalizaciju dostave i izmjene podataka (1)

| Ime i prezime:  | Pero Perić    |
|-----------------|---------------|
| Radno mjesto:   | RM2           |
| Adresa e-pošte: | pero@mail.com |
| Telefon:        | 0123456788    |
| Mobitel:        | 0987654322    |

#### Kontakt osoba odgovorna za operacionalizaciju dostave i izmjene podataka (2)

| Ime i prezime:  | Ivo Ivić     |
|-----------------|--------------|
| Radno mjesto:   | RM3          |
| Adresa e-pošte: | ivo@mail.com |
| Telefon:        | 0123456777   |
| Mobitel:        | 0987776666   |

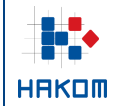

| IP adresni raspon koji koristite u Republici Hrvatskoj (upisujete samo ako ga koristite) |                    |                         |                  |                     |  |
|------------------------------------------------------------------------------------------|--------------------|-------------------------|------------------|---------------------|--|
|                                                                                          | Početna IP adresa: | adresa: 195.100.200.100 |                  |                     |  |
|                                                                                          | Završna IP adresa: | 195.100.200.200         |                  |                     |  |
| Popis država član                                                                        | ica EU-a u kojima  | pružate usluge          | obuhvaćene podru | čjem primjene ZKS-a |  |
| 🗋 Austrija                                                                               | 🗌 Belgija          |                         | Bugarska         | Cipar               |  |
| 🗋 Češka                                                                                  | 🗌 Danska           |                         | 🗌 Estonija       | 🗋 Finska            |  |
| Francuska                                                                                | 🗌 Grčka            |                         | Hrvatska         | 🗋 Irska             |  |
| Island                                                                                   | 🗌 Italija          |                         | 🗌 Latvija        | Lihtenštajn         |  |
| 🗌 Litva                                                                                  | 🗌 Luksem           | burg                    | 🗌 Mađarska       | Malta               |  |
| Nizozemska                                                                               | Norveši            | a                       | 🗌 Njemačka       | Poljska             |  |
| Portugal                                                                                 | 🗌 Rumunj           | ska                     | Slovačka         | Slovenija           |  |
| 🗋 Španjolska                                                                             | 🗌 Švedski          | а                       |                  |                     |  |
|                                                                                          |                    |                         | Spremi           |                     |  |
| Slika 39 Pregled ZKS podataka operatora                                                  |                    |                         |                  |                     |  |

e-Operator – Upute za operatore IZ-IS-UP-OPR

15.01.2025.

4.2

Oznaka: Vrijedi od:

Izdanje:

## 14.3 Zahtjev za promjenu osnovnih podataka

Iz glavnog izbornika operator bira podizbornik "Podaci" te opciju "Zahtjev za promjenu podataka" (Slika 40), nakon čega mu se prikazuje opcija za prilaganje dokumenta o upisu u sudski registar koji je osnova za izmjenu osnovnih podataka o operatoru.

| Obavijesti Usluge, adre      | sni i brojevni prostor Administratori Podaci                                                                    |
|------------------------------|----------------------------------------------------------------------------------------------------|
| Podaci o operatoru           | Unos Zahtjeva za promjenu podataka                                                                              |
| Pregled osnovnih podataka    |                                                                                                    |
| Pregled ZKS podataka         | Kako biste promijenili svoje osnovne podatke, molimo Vas obvezno priložite upis u sudski registar ili obrtnicu. |
| Zahtjev za promjenu podataka | Choose File No file chosen                                                                                      |
| Zahtjev za promjenu NetlD-a  |                                                                                                    |
|                              | Opcionalno unesite napomenu za HAKOM ako je potrebna.                                                           |
|                              |                                                                                                    |
|                              |                                                                                                    |
|                              |                                                                                                    |
|                              | Spremi                                                                                                    |

#### Slika 40 Zahtjev za promjenu podataka operatora

## 14.4 Zahtjev za promjenu NetID-a

Iz glavnog izbornika operator bira podizbornik "Podaci" te opciju "Zahtjev za promjenu NetID-a", nakon čega mu se prikazuje odgovarajući popis vrsta brojevnog prostora. Operator bira vrstu brojevnog prostora za obavljanje kojeg se zahtijeva promjena NetID-a. Za izabranu vrstu brojevnog prostora prikazuje se popis brojeva koji su trenutno dodijeljeni operatoru (Slika 41). Operator dodaje željene blokove na zahtjev, bira novi kôd za oznaku mreže (NetID) koji će istima pripadati te dodatno ispunjava opciju planira li dodijeljeni kôd za oznaku mreže (NetID) koristiti za izravno međupovezivanje ili će se za potrebe međupovezivanja pozivi

|       | e-          | Operator – Upute za operatore |
|-------|-------------|-------------------------------|
|       | Oznaka:     | IZ-IS-UP-OPR                  |
|       | Vrijedi od: | 15.01.2025.                   |
| HAKOM | Izdanje:    | 4.2                           |

preusmjeravati u mrežu drugog operatora s kojim ima sklopljen odgovarajući ugovor (NetID hosting). U slučaju odabira opcije "Izravno međupovezivanje", operator ne treba unositi dodatne podatke. U slučaju odabira opcije "NetID hosting", operator treba dodatno odabrati NetID od drugog operatora s kojim je prethodno sklopio odgovarajući ugovor o tome te priložiti dokaz o istome. Na kraju operator šalje zahtjev pritiskom na gumb "Pošalji zahtjev". Nakon što djelatnik HAKOM-a obradi isti zahtjev, operatoru se šalje odgovarajuća obavijest o tome.

#### Unos Zahtjeva za promjenu kôda za oznaku mreže (NetID) za dodijeljene brojeve

| Vrsta adresn                          | og ili brojevnog prostora                                           | a: usluge besplatnog                                         | ) poziva (801)                                       |                  |                     |        |
|---------------------------------------|---------------------------------------------------------------------|--------------------------------------------------------------|------------------------------------------------------|------------------|---------------------|--------|
| Prije slanja zahtje                   | eva odaberite barem jedan blok t                                    | projeva.                                                     |                                                      |                  |                     |        |
| Popis blok brojev                     | a koji su vam trenutno dodijeljen                                   | i:                                                           | B                                                    | (1/1)            | <b>()</b> ()        | 5 🗸    |
| Oblik 🔺                               | Blok 🗢 NetiD k                                                      | xôd <b>♦</b> NetlD hosti                                     | na kôd                                               | ¢                | Dodai               | ŧ      |
| 801115x                               | 10                                                                  | 02                                                           | 44 (ISKON I                                          | NTERNET d.d.)    | dodaj na zahtie     | v      |
| 8013194                               | 1                                                                   | 02                                                           | 44 (ISKON I                                          | NTERNET d.d.)    | dodaj na zahtje     | v      |
| 8018018                               | 1                                                                   | 02                                                           | 44 (ISKON I                                          | NTERNET d.d.)    | dodaj na zahtje     | v      |
|                                       |                                                                     |                                                              |                                                      |                  |                     |        |
| Trenutni blokovi r                    | na zahtjevu:                                                        |                                                              |                                                      |                  |                     |        |
| Oblik                                 | Blok NetID k                                                        | xôd NetlD hosti                                              | ng kôd                                               |                  | Ukloni              |        |
|                                       |                                                                     |                                                              |                                                      |                  |                     |        |
| Odaberite novi kô                     | òd za oznaku mreže (NetID) koje                                     | m će pripadati blokovi broje                                 | eva iz zahtjeva.                                     |                  |                     |        |
|                                       | NetID kô                                                            | d: 02 🗸                                                      |                                                      |                  |                     |        |
| Odaberite planira<br>preusmjeravati u | te li dodijeljeni kôd za oznaku m<br>mrežu drugog operatora s kojim | reže (NetID) koristiti za izra<br>imate sklopljen odgovaraju | vno međupovezivanje ili<br>ći ugovor (NetID hosting) | će se za potrebo | e međupovezivanja p | oozivi |
|                                       | Način korištenja NetlD kôd                                          | a: NetID hosting                                             |                                                      | ~                |                     |        |
| Odaberite novi kô                     | òd za oznaku mreže (NetID) drug                                     | jog operatora prema kojem                                    | će se preusmjeravati poz                             | zivi.            |                     |        |
|                                       | NetID hosting kô                                                    | d: 33 (HT d.d.)                                              |                                                      | ~                |                     |        |
| Obvezno priložite                     | e dokaz o sklopljenom ugovoru s                                     | drugim operatorom vezano                                     | za NetID hosting.                                    |                  |                     |        |
| Choose                                | File No file chosen                                                 |                                                              |                                                      |                  |                     |        |
|                                       |                                                                     | Pošalji zaht                                                 | ijev                                                 |                  |                     |        |

Slika 41 Zahtjev za promjenu NetID-a

Ako je operator već podnosio zahtjeve za promjenu NetID-a u prošlosti, ima mogućnost pregledavanja istih tako što iz glavnog izbornika bira podizbornik "Podaci" te opciju "Zahtjev za promjenu NetID-a" unutar koje bira poveznicu "Pregled dosadašnjih Zahtjeva", nakon čega se otvara pregled dosadašnjih zahtjeva za promjenu NetID-a (Slika 42).

|  | e                       | Operator – Upute za operatore |
|--|-------------------------|-------------------------------|
|  | Oznaka:                 | IZ-IS-UP-OPR                  |
|  | Vrijedi od:             | 15.01.2025.                   |
|  | Izdanje:                | 4.2                           |
|  | Vrijedi od:<br>Izdanje: | 15.01.2025.<br>4.2            |

#### Obavijesti Usluge, adresni i brojevni prostor Administratori Podaci

#### Pregled dosadašnjih Zahtjeva za promjenu kôda za oznaku mreže (NetID)

Ova stranica prikazuje sve vaše dosadašnje Zahtjeve za promjenu kôda za oznaku mreže (NetID) prijavljene kroz uslugu e-Operator.

Pregled osnovnih podataka Pregled ZKS podataka

Podaci o operatoru

| Pronađeno | rezultata: | 5 |  |
|-----------|------------|---|--|
|-----------|------------|---|--|

| Zahtjev za promjenu podataka |                  |                                                                                             |      |            |
|------------------------------|------------------|---------------------------------------------------------------------------------------------|------|------------|
| Zahtiev za promienu NetID-a  | Prijava 🔻        | Naziv                                                                                       | Star | nje 🗢      |
| zangev za promjenu NeuD-a    | 2024-02-16 01:12 | Zahtjev za promjenu NetID: usluge humanitarnog karaktera (609)                              |      | Prihvaćeno |
|                              | 2023-11-29 13:01 | Zahtjev za promjenu NetID: usluge besplatnog poziva (801)                                   |      | Prihvaćeno |
|                              | 2023-11-28 23:54 | Zahtjev za promjenu NetID: pristupni kodovi za M2M usluge (89xx, 890xx)                     |      | Prihvaćeno |
|                              | 2023-11-20 12:47 | Zahtjev za promjenu NetID: usluge nepokretne elektroničke komunikacijske mreže (nepokretna) |      | Prihvaćeno |
|                              | 2013-12-20 09:52 | Zahtjev za promjenu NetID: usluge besplatnog poziva (801)                                   |      | Prihvaćeno |

Slika 42 Pregled zahtjeva za promjenu NetID-a